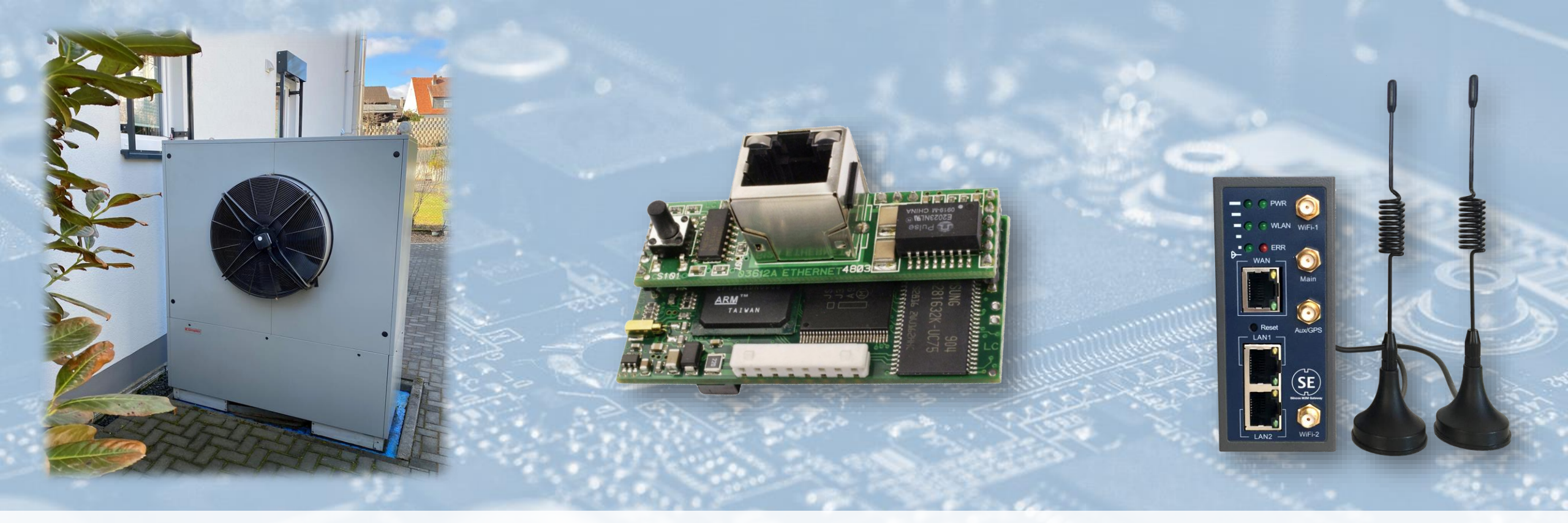

### Betriebsdatenerfassung einer Dimplex Wärmepumpe vom Typ LA 40TU

Energieeinsparung und Optimierung von Wartungsintervallen mit Hilfe von Datenanalyse

https://siincos-remote-connect.de

Siincos Remote Connect – IoT Application Development

Ε

1

### Abstract

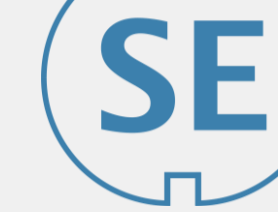

Dieses Projekt hat zum Ziel die Betriebsdaten der installierten Wärmepumpe zu erfassen, um das Betriebsverhalten analysieren zu können. Die gesammelten Daten sollen im Anschluss dazu genutzt werden, Optimierungspotential für den Betrieb zu identifizieren. Dieses Projekt dient dazu zwei Fragen zu evaluieren:

- 1. Welche Betriebsdaten können erfasst werden, die ein Fachunternehmen dabei unterstützen den anlagenbezogenen Wartungsvertrag zu erfüllen und gleichzeitig die Arbeitszeiten vor Ort zu reduzieren? (<u>#SmartService</u>)
- 2. Welche Betriebsdaten werden benötigt, um den Betrieb der Wärmepumpe noch weiter zu optimieren, sodass eine nachhaltige Energieeinsparung möglich wird? (#renewables)

Um die Betriebsdaten zu erfassen, ist es im ersten Schritt notwendig eine sog. "Netzwerkkarte" in der Steuereinheit der Wärmepumpe zu installieren. Diese ermöglicht einen browserbasierten Zugriff auf die Steuerung und hat standardmäßig einen CSV-Datenlogger installiert.

Die Betriebsdaten im CSV-Format werden anfänglich "manuell" analysiert, um das Verhalten der Wärmepumpe "kennenzulernen". Im zweiten Teil des Projektes soll mittels einer IoT Anwendung eine automatisierte Datenanalyse implementiert werden.

Die Steuerung wird über einen Siincos <u>LTE-Router</u> an das Internet angebunden, der gleichzeitig auch einen Remote Access auf die Einstellungen von einem entfernten Standort aus ermöglicht.

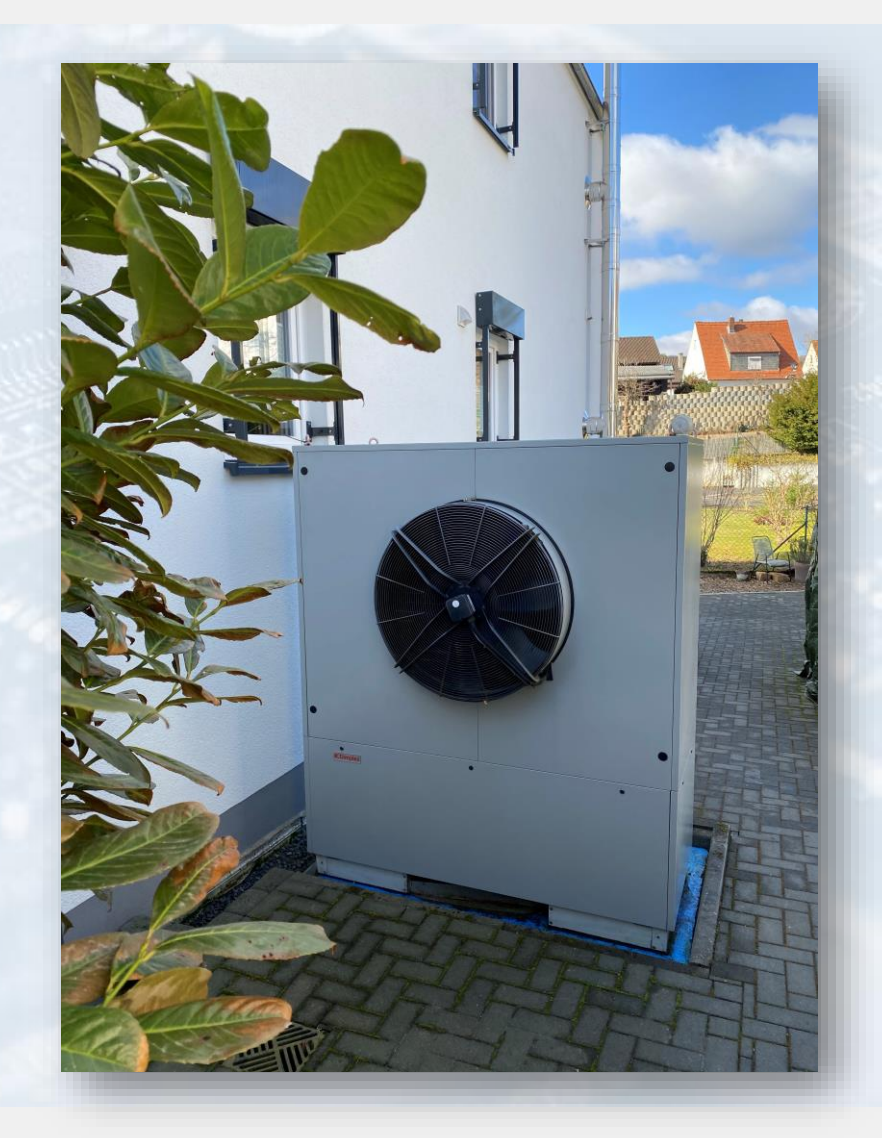

### Motivation

SE

Wärmepumpen ermöglichen eine CO2 neutrale Beheizung und Warmwasserbereitung in Gebäuden, gelten als sehr effizient und sind vor allem wesentlich **wartungsärmer** als Gebäudeheizungen, die (fossile) Brennstoffe nutzen.

Da moderne Wärmepumpen über intelligente Steuerungen verfügen – liegt es als Betreiber einer Wärmepumpe nahe – die Betriebsdaten mittels IoT-Anwendung permanent zu erfassen. Somit kann der Energieverbrauch getrackt und anschließend optimiert werden.

Des Weiteren unterstützt die **IoT Datenerfassung Fachunternehmen dabei, die Performance der Wärmepumpe zu monitoren** und ihre **Wartungspläne dynamisch anzupassen** (#SmartService). Dies sorgt für mehr Komfort auf beiden Seiten – bei dem Betreiber und Service-Partner.

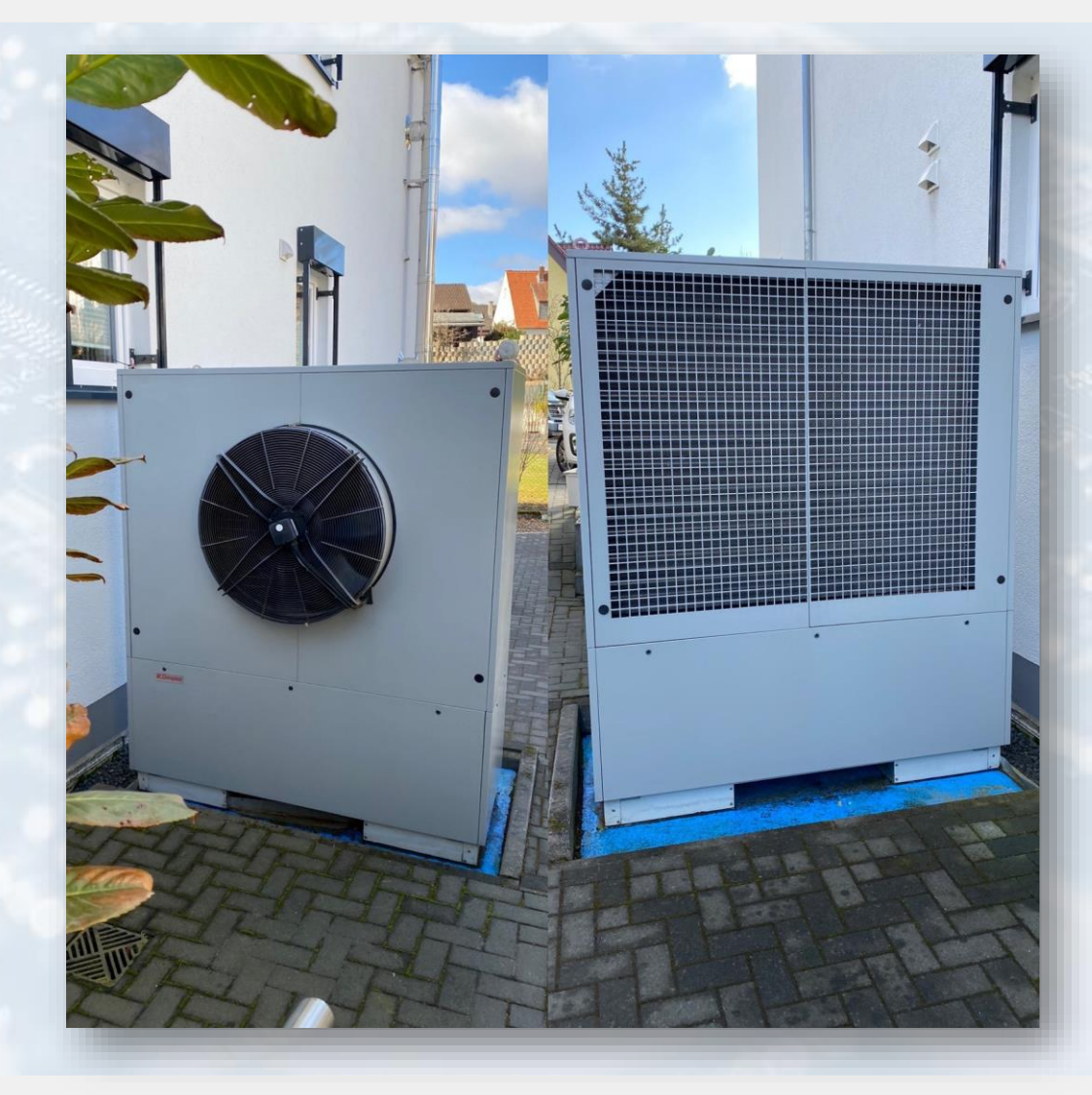

### Installierte Anlage

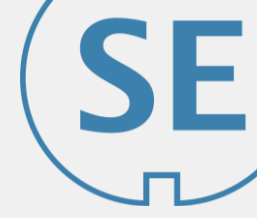

- Dimplex LA 40TU
  - Anschlussleistung (P<sub>E,max</sub>): 12,6 kW
  - Anzahl Verdichter: 2
    - Leistung 1. Verdichter (P<sub>H</sub>): 20,0 kW
    - Leistung 2. Verdichter (P<sub>H</sub>): 35,7 kW
  - Kältemittel: R 404 A 11,8 kg
- Brauchwasservorrat: ca. 500 l
  - mit zusätzlicher elektrische Flanschheizung
- Pufferbehälter Fußbodenheizkreise: ca. 300 l
  - mit zusätzlicher elektrische Flanschheizung
- Beheizung Gebäude: Fußbodenheizung (ausschließlich)

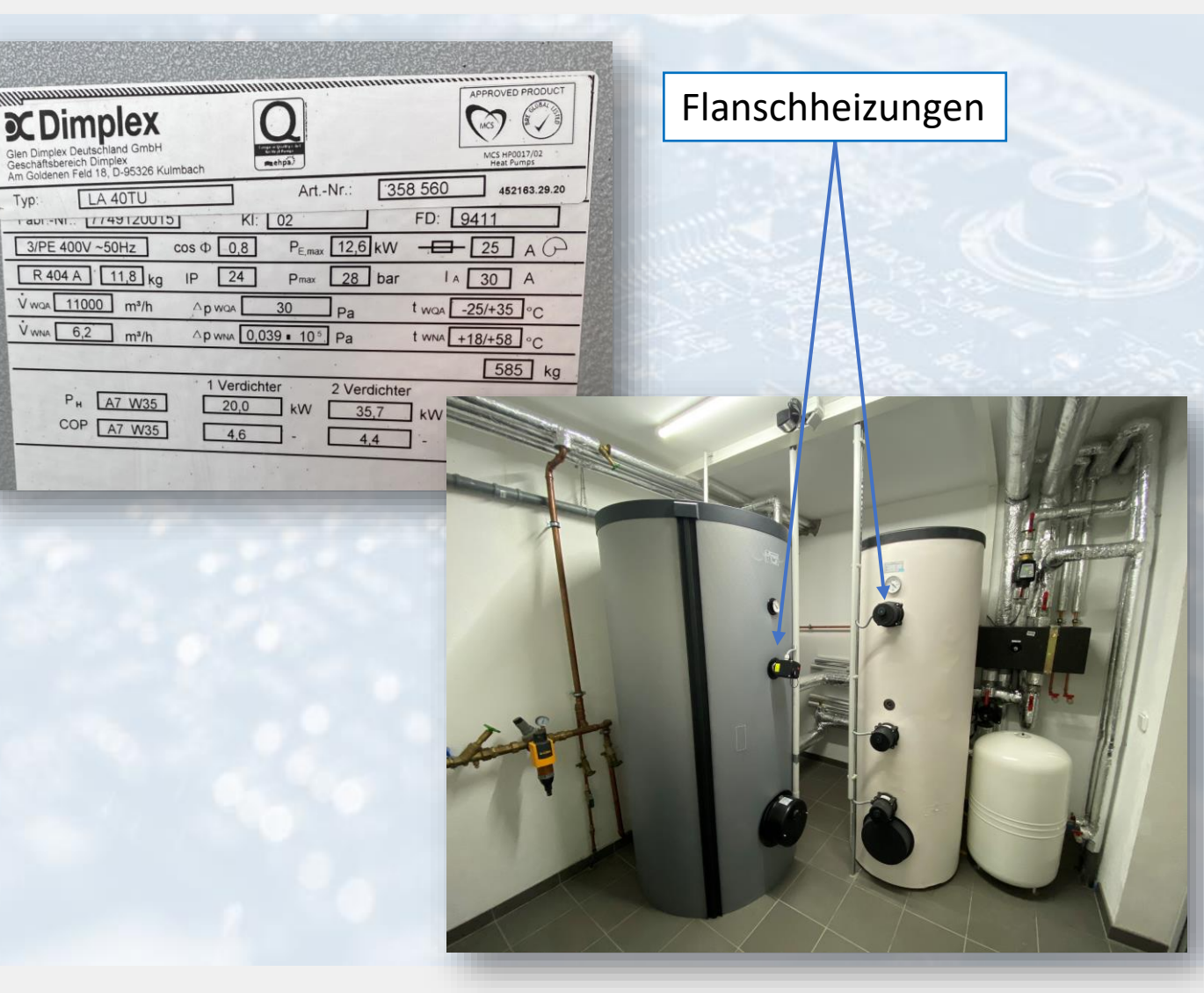

# Steuereinheit: Dimplex Wärmepumpenmanager

Die Steuerung der Wärmepumpe – von Dimplex auch *Wärmepumpenmanager* genannt - erinnert an eine SPS und ist ein Fabrikat der Firma CAREL. In diesem Setup ist die pico5+ verbaut. Diese kann mit einer **Netzwerkkarte (NWPM)** erweitert werden, um das System mit **hilfreichen Zusatzfunktionen** zu ergänzen:

- Komfortablere Anpassung von Einstellungen über einen Webbrowser (im Vergleich zu integriertem Display)
- Alarme und Fehler per Mail senden
- Logdaten im CSV-Format speichern
- Logdaten per Mail senden
- ModbusTCP zur IoT Datenerfassung (oder Integration in Gebäudeleittechnik)

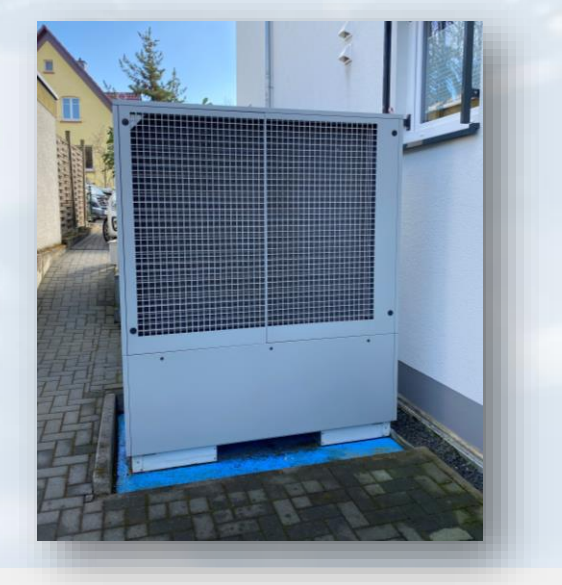

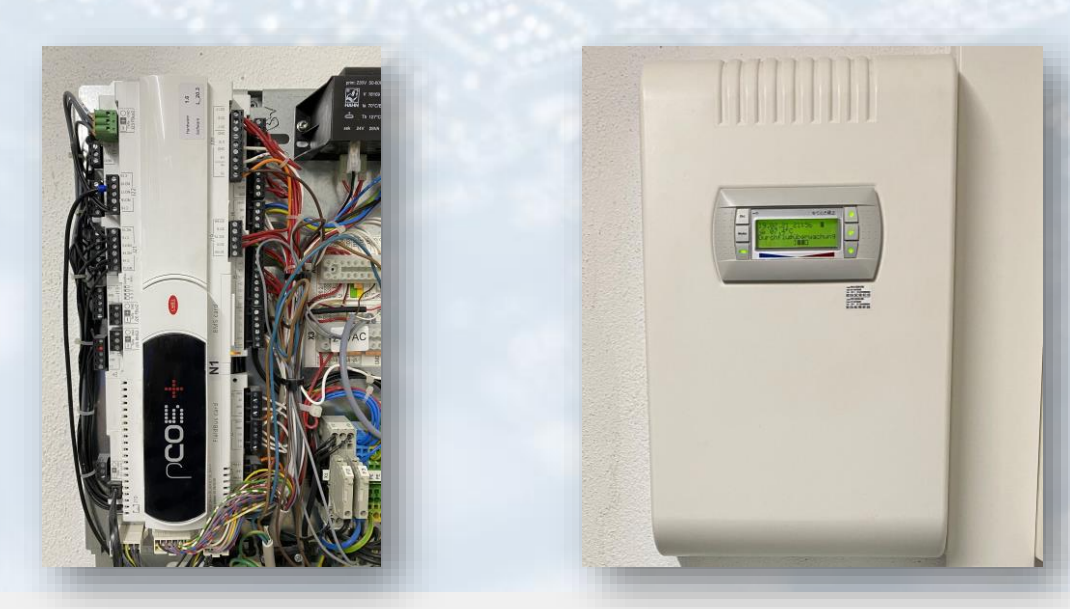

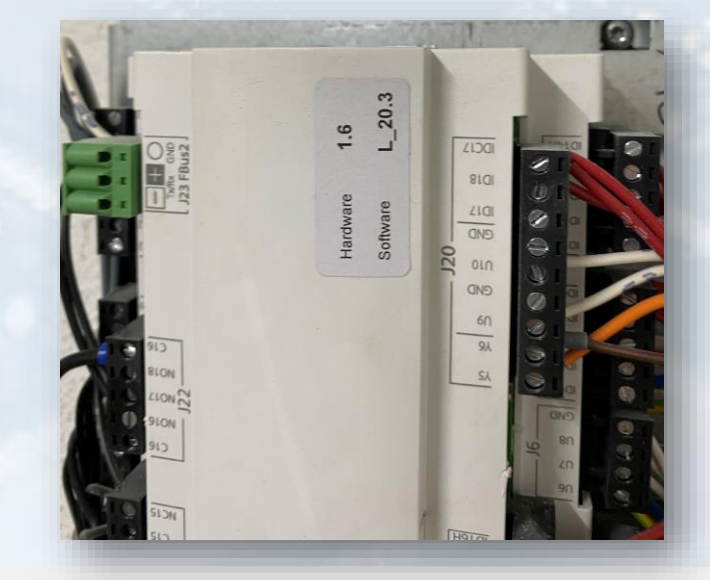

https://siincos-remote-connect.de

### Einbau Netzwerkkarte und Internetanbindug

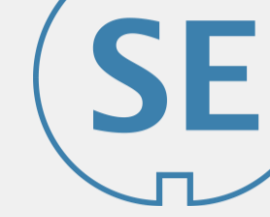

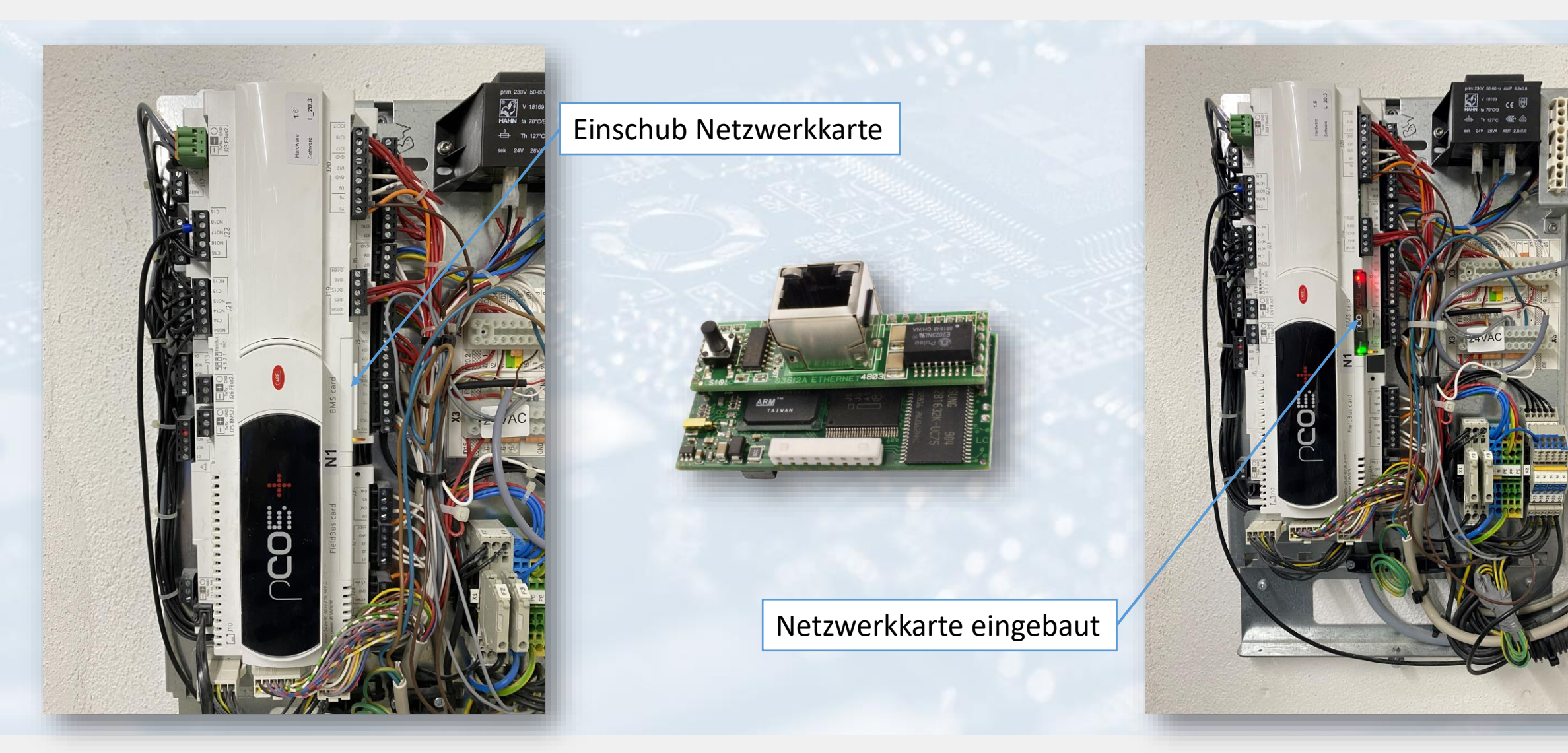

# Internetanbindung & Grundfunktionen Netzwerkkarte

- Anbindung der Steuerung an einen LTE-Router zur Herstellung der Internetverbindung und Remote Access von entferntem Standort aus (weitere Infos <u>https://siincos.de</u>)
- Die Netzwerkkarte bezieht standardmäßig die IP-Adresse über DHCP damit immer die gleiche Adresse vergeben wird, sollte im DHCP Server diese Adresse reserviert werden
- Übersicht und Konfiguration der IoT & Grundfunktionen Dimplex "Netzwerkkarte" (NWPM):
  - Zugriffsberechtigungen und Passwörter
  - Datenlogger Konfiguration
    - Datenfelder entsprechend der Software-Version konfigurieren
  - E-Mail Konfiguration für Events
    - E-Mail Client Einstellungen
    - Alarm-Meldungen
    - Tägliche Betriebsdaten als CSV-Datei
  - Systemeinstellungen und Komfortfunktionen Wärmepumpe
    - Heizkreise, Heizkurve und Zirkulation
    - Brauchwasser, Thermische Desinfektion, etc.
    - Etc.

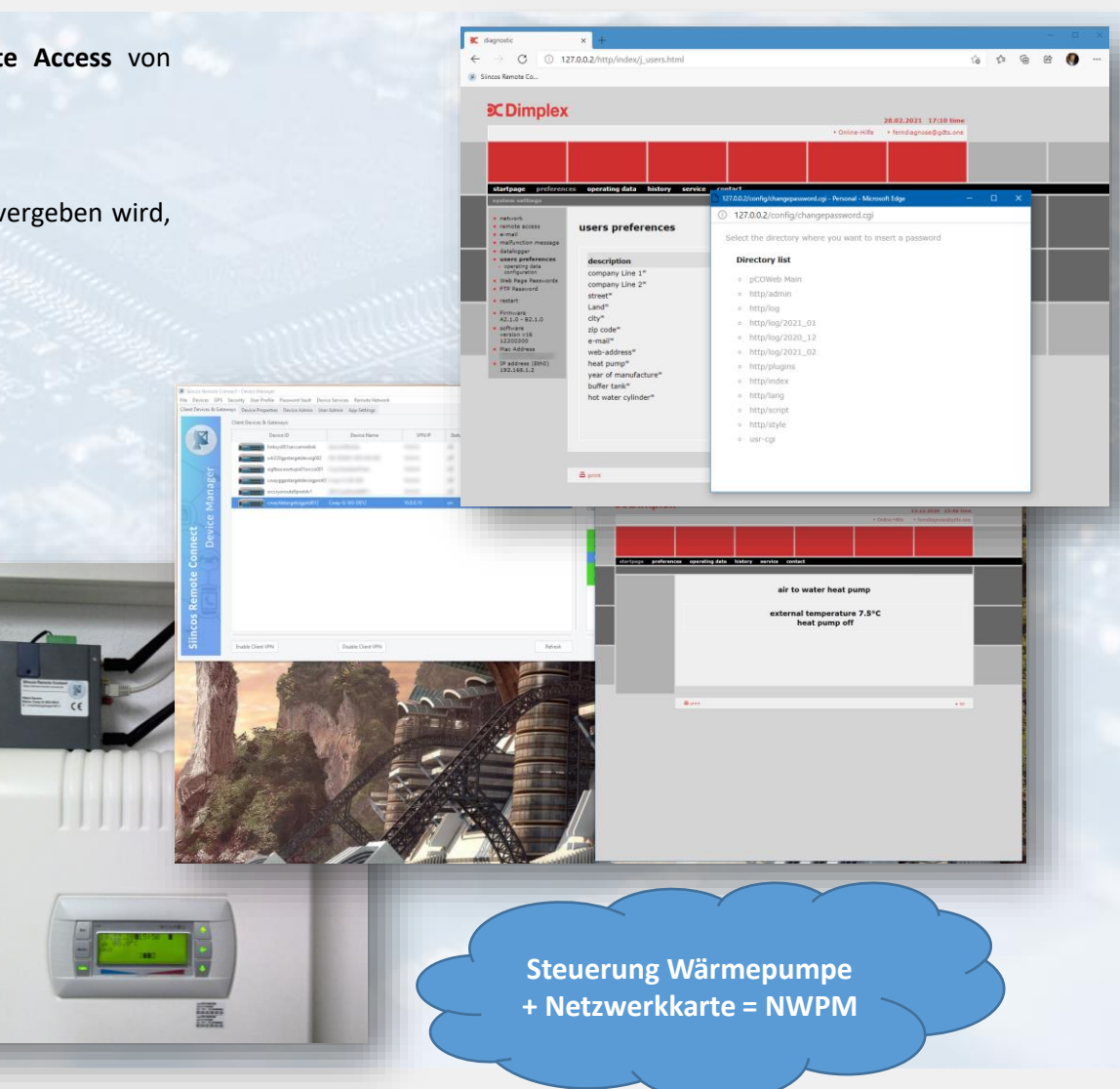

Siincos Remote Connect – IoT Application Development

# **E-Mail Client & Server Konfiguration**

Im Falle eines **Fehlers kann die Wärmepumpen-Steuerung eine E-Mail versenden** und die zuständige Stelle darüber informieren. Hierzu wird ein lokaler SMTP-Server bzw. ein lokales SMTP-Relay benötigt. In unserem Fall übernimmt diese **Aufgabe das Siincos LTE-Gateway**. Zur Mail-Server Konfiguration gelangt man über:

#### http://<ip-nwpm>/http/index/j\_email.html

Hier wird nicht nur der Mail Server konfiguriert sondern auch die Absender-Adresse und die spezifischen Empfänger. Es können maximal 5 Empfänger festgelegt werden.

Im zweiten Schritt kann dann die Mail Benachrichtigung für den Fehlerfall eingerichtet werden, hierzu wird ein Betreff und ein E-Mail Body (Benachrichtigungstext für Mail) festgelegt. Zur Konfiguration gelangt man über:

http://<ip-nwpm>/usr-cgi/notifycfg.cgi?type=0&var=57

IP Adresse der Netzwerkkarte NWPM

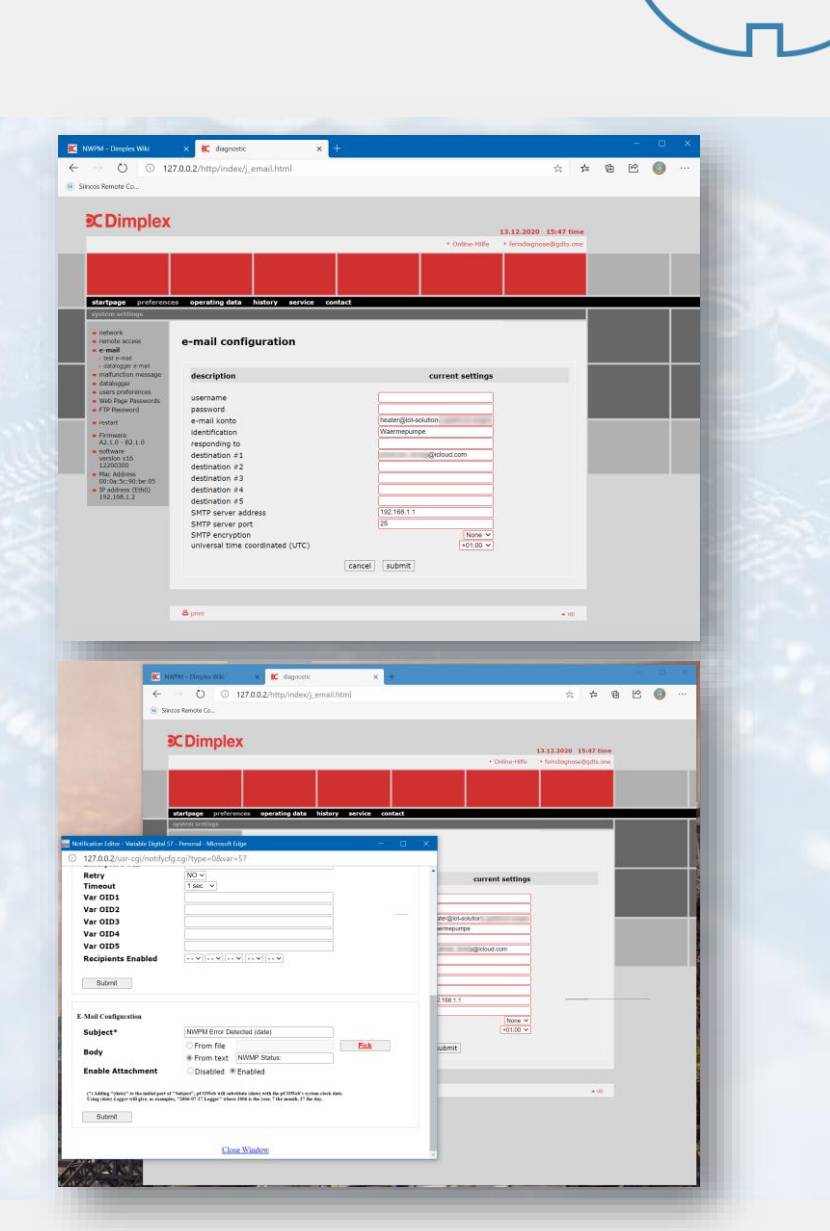

# **CSV** Datenlogger Konfigurieren

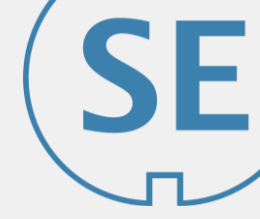

Über den integrierten Datenlogger können die Betriebsdaten mitgeschrieben werden. Diese werden auf dem internen Speicher der Netzwerkkarte abgelegt und können später entweder über ftp, ssh oder den Browser abgerufen werden. Alternativ / zusätzlich besteht die Möglichkeit sich die täglichen Logdaten per Mail zusenden zu lassen.

Der Datenlogger muss zu Beginn eingerichtet werden. Dazu zählt das Festlegen der gewünschten Datenfelder und die Auswahl der Sampling Rate (0,5 oder 1 Minute).

Die "Beschriftung" der Datenfelder erfolgt in Abhängigkeit des Index und der Software Version. Das Mapping kann im Dimplex Wiki eingesehen werden. In unserem Fall handelt es sich um die L-Software Version. Die Einstellungen für den Datenlogger erreicht man über:

http://<ip-nwpm>/http/index/j\_logger.html

| w dimplay da (wild in-                                                                                                    |                                                                                                    |                                                                                                    |                                                                                                    |                                                                                                    |                                                                   |                                                                                               |                                       |
|----------------------------------------------------------------------------------------------------|----------------------------------------------------------------------------------------------------|----------------------------------------------------------------------------------------------------|----------------------------------------------------------------------------------------------------|----------------------------------------------------------------------------------------------------|-------------------------------------------------------------------|-----------------------------------------------------------------------------------------------|---------------------------------------|
| ww.umplex.de/wiki/ini                                                                                                    | idex.php/NWPM#Datenlogger                                                                                                    |                                                                                                    |                                                                                                    | ☆ 炸 唯 ピ 💔 …                                                                                                    | $\epsilon \rightarrow 0 0 12$                                     | 7.0.0.2/http/index/j_logger.html                                                              |                                       |
|                                                                                                    |                                                                                                    |                                                                                                    |                                                                                                    |                                                                                                    | Siincos Remote Co                                                 |                                                                                               |                                       |
|                                                                                                    |                                                                                                    |                                                                                                    |                                                                                                    |                                                                                                    | •                                                                 |                                                                                               |                                       |
|                                                                                                    | in                                                                                                    | dex                                                                                                    | •                                                                                                    |                                                                                                    | C Dimplex                                                         |                                                                                               |                                       |
| Namen                                                                                                    | JIL-Software                                                                                                    | H-Software                                                                                                    | • тур •                                                                                                    |                                                                                                    |                                                                   |                                                                                               | 13.12.2020 15:51 time                 |
| peratur                                                                                                    | 1                                                                                                    | 27                                                                                                    | Analog                                                                                                    |                                                                                                    |                                                                   |                                                                                               | • orme-me                             |
| mperatur                                                                                                    | 2                                                                                                    | 29                                                                                                    | Analog                                                                                                    |                                                                                                    |                                                                   |                                                                                               |                                       |
| dtemperatur                                                                                                    | 63                                                                                                    | 28                                                                                                    | Analog                                                                                                    |                                                                                                    |                                                                   |                                                                                               |                                       |
| ertemperatur                                                                                                    | 3                                                                                                    | 30                                                                                                    | Analog                                                                                                    |                                                                                                    | starteans preference                                              | anerating data service contact                                                                |                                       |
| Jeratur<br>Neneintritt*                                                                                                    | 6                                                                                                    |                                                                                                    | Analog                                                                                                    |                                                                                                    | system settings                                                   |                                                                                               |                                       |
| denaustritt                                                                                                    | 7                                                                                                    | 41                                                                                                    | Analog                                                                                                    |                                                                                                    | <ul> <li>network</li> </ul>                                       |                                                                                               |                                       |
| r 2.Heizkreis                                                                                                    | 9                                                                                                    | 33                                                                                                    | Analog                                                                                                    |                                                                                                    | <ul> <li>remote access</li> </ul>                                 | datalogger configuration                                                                      |                                       |
| r 3.Heizkreis                                                                                                    | 10                                                                                                    | 35                                                                                                    | Analog                                                                                                    |                                                                                                    | <ul> <li>e-mail</li> <li>mailunction message</li> </ul>           |                                                                                               |                                       |
| eratur 1 / RT-RTH Econ                                                                                                    | 11                                                                                                    | 36                                                                                                    | Analog                                                                                                    |                                                                                                    | <ul> <li>datalogger</li> <li>status</li> </ul>                    | description                                                                                   | current settings                      |
| erahur 2                                                                                                    | 12                                                                                                    | 38                                                                                                    | Analog                                                                                                    |                                                                                                    | <ul> <li>download files</li> <li>update files</li> </ul>          | compression (.gz)                                                                             | enabled @ disabled                    |
| de 1 / RT-RTH Econ                                                                                                    | 13                                                                                                    | 37                                                                                                    | Analog                                                                                                    |                                                                                                    | <ul> <li>users preferences</li> <li>Web Page Descented</li> </ul> | recording interval                                                                            | 30 seconds 🛩                          |
| 10 2                                                                                                    | 14                                                                                                    | 39                                                                                                    | Analog                                                                                                    |                                                                                                    | FTP Password                                                      | core values                                                                                   |                                       |
|                                                                                                    |                                                                                                    |                                                                                                    |                                                                                                    |                                                                                                    | restart                                                           | Outside_Temp 1 V Analog V                                                                     | enabled Odisabled                     |
| quelleneintritt ist nur bei Wärmep                                                                                                    | pumpen mit elektronischem Expansionsver                                                                                                    | nší vorhanden.                                                                                                    |                                                                                                    |                                                                                                    | <ul> <li>Firmware<br/>A2.1.0 - 82.1.0</li> </ul>                  | Flow_Temp 5 v Analog v                                                                        | enabled      disabled                 |
|                                                                                                    |                                                                                                    |                                                                                                    |                                                                                                    |                                                                                                    | <ul> <li>software</li> <li>version v16</li> </ul>                 | Return Temp 2 v Analog v<br>Return Temp Setopint 53 v Analog v                                | enabled disabled                      |
|                                                                                                    |                                                                                                    |                                                                                                    |                                                                                                    |                                                                                                    | 12200300<br>Mac Address                                           | HotWater_Temp 3 v Analog v                                                                    | enabled Odisabled                     |
|                                                                                                    | in                                                                                                    | dex                                                                                                    | •                                                                                                    |                                                                                                    | IP address (Frh0)                                                 | HotWater_Temp_Setpoint 58 v Analog v                                                          | enabled Odisabled                     |
| Namen                                                                                                    | <ul> <li>JIL-Software</li> </ul>                                                                                                    | H-Software                                                                                                    | Тур Ф                                                                                                    |                                                                                                    | 192.108.1.2                                                       | Compressor_1_Running 41 v Digital v                                                           | enabled disabled                      |
| 1                                                                                                    | 41                                                                                                    | 80                                                                                                    | Digital                                                                                                    |                                                                                                    |                                                                   | PrimaryPump_Fan_Running 43 v Digital v                                                        | enabled disabled                      |
| 2                                                                                                    | 42                                                                                                    | 81                                                                                                    | Digital                                                                                                    |                                                                                                    |                                                                   | Secondary_Heat_Generator_Running 44 v Digital v                                               | ● enabled ○ disabled                  |
| pe / Ventilator (M11)                                                                                                    | 43                                                                                                    | 82                                                                                                    | Digital                                                                                                    |                                                                                                    |                                                                   | Heater_Pump_Running 45 v Digital v                                                            | enabled disabled                      |
| umpe (M13)                                                                                                    | 44                                                                                                    | 84                                                                                                    | Digital                                                                                                    |                                                                                                    |                                                                   | Secondary_Circulation_Pump_Runnit 49 v Digital v                                              | enabled ○ disabled                    |
| erpumpe (M18)                                                                                                    | 46                                                                                                    | 85                                                                                                    | Digital                                                                                                    |                                                                                                    |                                                                   | Flange_Heater_Running 50 V Digital V                                                          | enabled ○ disabled                    |
| 121) Auf                                                                                                    | 47                                                                                                    | 86                                                                                                    | Digital                                                                                                    |                                                                                                    |                                                                   |                                                                                               |                                       |
| (21) ZU                                                                                                    | 48                                                                                                    | 87                                                                                                    | Digital                                                                                                    |                                                                                                    |                                                                   | Additional values                                                                             | Republied Ordenhied                   |
| Jälzpumpe (M16)                                                                                                    | 49                                                                                                    | 68                                                                                                    | Digital                                                                                                    |                                                                                                    |                                                                   | Mixer_Closed 53 V Digital V                                                                   | enabled disabled     enabled disabled |
| zung                                                                                                    | 50                                                                                                    | 89                                                                                                    | Digital                                                                                                    |                                                                                                    |                                                                   | HeatPump_Lock_Enabled 104 v Analog v                                                          | enabled disabled                      |
| impe (M15)<br>(22) Auf                                                                                                    | 52                                                                                                    | 90                                                                                                    | Digital                                                                                                    |                                                                                                    |                                                                   | Alarm 105 v Analog v                                                                          | enabled     disabled                  |
| (22) Zu                                                                                                    | 52                                                                                                    | 92                                                                                                    | Digital                                                                                                    |                                                                                                    |                                                                   | 1 V Digital V                                                                                 | enabled @disabled                     |
|                                                                                                    |                                                                                                    |                                                                                                    | Distal                                                                                                    |                                                                                                    |                                                                   |                                                                                               |                                       |
| adpumpe (M19)                                                                                                    | 56                                                                                                    | 95                                                                                                    | Ungital                                                                                                    |                                                                                                    |                                                                   | The shares the langest one much maked the set of the set                                      |                                       |
| pumpe (M19)<br>seldung.(H5)                                                                                                    | 58<br>57                                                                                                    | 95                                                                                                    | Digital                                                                                                    |                                                                                                    |                                                                   | *To change the logger you must restart the network interface                                  |                                       |
| adpumpe (M19)<br>inneldung.(H5)<br>impe (M14)                                                                                                    | 58<br>57<br>27.0.0.2 - PuTTY                                                                                                    | 95                                                                                                    | Digital                                                                                                    |                                                                                                    |                                                                   | *To change the logger you must restart the network interface                                  | 0 ×                                   |
| adpumpe (M19)<br>immeldung.(M5)<br>impe (M14)<br>(M17)<br>imme (M20)                                                                                                    | 56<br>57<br>27.0.0.2 - PuTTY<br>20.0.10 usexpame                                                                                                    | 95                                                                                                    | Digital                                                                                                    |                                                                                                    |                                                                   | *To change the logger you must restart the network interface                                  |                                       |
| adpumpe (M19)<br>imeldung,(M5)<br>impe (M14)<br>i (M17)<br>impe (M20)<br>pe Kühlen (M12)                                                                                                    | 56<br>57<br>State<br>127.0.0.2 - PuTTY<br>Using username<br>Keyboard-intera                                                                                                    | "root".<br>ctive authentic                                                                                                    | Digtal                                                                                                    | s from server:                                                                                                    |                                                                   | *To change the logger you must restart the network interface                                  |                                       |
| dpumpe (M19)<br>mektung (H5)<br>npe (M14)<br>M17)<br>npe (M20)<br>a Kühlen (M12)                                                                                                    | 58<br>67<br>27.00.2 - PuTTY<br>28. Using username<br>27. Keyboard-interav<br>1 Password:<br>28. Reyboard-interav                                                                                                    | "root".<br>ctive authentic                                                                                                    | Digital<br>Digital                                                                                                    | s from server:                                                                                                    |                                                                   | *To change the logger you must restart the network interface                                  | · · · · · · · · · · · · · · · · · · · |
| adpumpe (M19)<br>mmeldung (H5)<br>umpe (M14)<br>(M17)<br>umpe (M20)<br>pe Kühlen (M12)                                                                                                    | 56<br>57<br>58<br>127.0.2 - PuTTY<br>58<br>0 Joing username<br>58<br>58<br>50<br>50<br>50<br>50<br>50<br>50<br>50<br>50<br>50<br>50                                                                                                    | "root".<br>ctive authentic<br>-interactive pr<br>15:41:04 ~14 cc                                                                                                    | Digital<br>Digital                                                                                                    | s from server:<br>server                                                                                                    |                                                                   | *To change the logger you must restart the network interface                                  | · · ·                                 |
| dpumpe (M19)<br>meldung (M5)<br>mpe (M14)<br>(M17)<br>mpe (M20)<br>e Köhlen (M12)                                                                                                    | 56<br>57<br>57<br>58<br>59<br>59<br>50<br>50<br>50<br>50<br>50<br>50<br>50<br>50<br>50<br>50<br>50<br>50<br>50                                                                                                    | "root".<br>ctive authentic<br>-interactive pr<br>15:41:04 ~]# cov<br>/ images/ ove                                                                                                    | Digital<br>Digital<br>compts from s<br>1 /mnt/data/<br>crlay/ tmp/                                                                                                    | s from server:<br>Perver                                                                                                    |                                                                   | *To change the logger you must restart the network interface                                  | • ×                                   |
| udpumpe (M19)<br>medialug (M5)<br>mpe (M14)<br>(M17)<br>mpe (M20)<br>se Köhlen (M12)                                                                                                    | 55<br>57<br>S7<br>S7<br>S7<br>S7<br>S7<br>S7<br>S7<br>S7<br>S7<br>S7<br>S7<br>S7<br>S7                                                                                                    | "root".<br>ctive authentic<br>-interactive pr<br>15:41:04 ~]# co<br>15:41:04 ~]# co                                                                                                    | Digital<br>Digital<br>compts from s<br>i/mnt/data/<br>i/mnt/data/c                                                                                                    | a from server:<br>verver<br>vverlay/www/                                                                                                    |                                                                   | "To change the logger you must restart the network interface                                  | · · ·                                 |
| ndpumpe (M19)<br>menkilagg (M5)<br>mene (M14)<br>(M17)<br>(M17)<br>mene (M20)<br>se Köhlen (M12)<br>Namen                                                                                                    | Se<br>Sr<br>Using username<br>Keyboard-interan<br>Password:<br>End of keyboard<br>iroct@cOkeb90BCS<br>upper/work/<br>upper/work/                                                                                                    | *5<br>                                                                                                    | Digital<br>Digital<br>compts from s<br>i/mnt/data/<br>i/mnt/data/c                                                                                                    | :s from server:<br>Herver<br>Sverlay/WWW/<br>Sverlay/WBNSer/filesh/                                                                                                    |                                                                   | "To change the logger you must restart the network interface                                  | *                                     |
| adpumpe (M19)<br>monolinag (M5)<br>umpe (M14)<br>(M17)<br>umpe (M20)<br>p Kilhian (M12)<br>Namen                                                                                                    | 56<br>57<br>127.0.2 - PuTY<br>▲ Using username<br># Reyboard-intera<br>I Password:<br>▲ End of keyboard<br>froot@pcOWeb90B205<br>carel/ customer<br>[root@pcOWeb90B205<br>ingper/work/<br>[root@pcOWeb90B205<br>bin_users/ cache/                                                                                                    | <pre>** ** ** ** ** ** ** ** ** ** ** ** **</pre>                                                                                                    | piptal<br>piptal<br>compts from s<br>l/mnt/data/c<br>l/mnt/data/c<br>l/mnt/data/c                                                                                                    | :s from server:<br>ierver<br>overlay/www/<br>overlay/www/upper/flash/<br>isr-ogi/                                                                                                    |                                                                   | "To change the logger you must restart the network interface                                  | · · ·                                 |
| adjsurge (M19)     ampe (M19)     ampe (M19)     (M17)     ampe (M20)     pe Kühlen (M12)     (M12)     (M12)     (M12)     (M12)                                                                                                    | Se<br>Se<br>Se<br>Se<br>Se<br>Se<br>Se<br>Se<br>Se<br>Se                                                                                                    | *5<br>*root".<br>ctive authentic<br>-interactive pr<br>15:41:04 ~] ≠ cc<br>15:41:04 ~] ≠ cc<br>15:41:04 ~] ≠ cc                                                                                                    | bysa<br>Dysa<br>cation prompt<br>t/mnt/data/<br>t/mnt/data/c<br>t/mnt/data/c<br>t/mnt/data/c                                                                                                    | :s from server:<br>terver<br>vverlay/www/<br>vverlay/www/upper/flash/<br>isr-ogi/<br>werlay/www/upper/flash/                                                                                                    |                                                                   | "To change the logger you must restart the network interface                                  |                                       |
| pumpe (M15)<br>exiting (M5)<br>per (M14)<br>1177<br>1177<br>Kithien (M12)<br>Kithien (M12)<br>Namen<br>/Ventilator (M11)<br>ger                                                                                                    | so<br>so<br>light transmission<br>source of the second second se                                                                                                    | <pre>** ** ** ** ** ** ** ** ** ** ** ** **</pre>                                                                                                    | Doba<br>Doba<br>compts from prompt<br>//mnt/data/<br>//mnt/data/c<br>http/<br>//mnt/data/c<br>http/<br>//mt/data/c                                                                                                    | s from server:<br>werlay/www/<br>werlay/www/<br>werlay/www/upper/flash/<br>mr-ogi/<br>werlay/www/upper/flash/                                                                                                    | http://sec/                                                       | "To change the logger you must restart the network interface                                  | - × .                                 |
| andpursper (AK19)<br>tomoldung (AK5)<br>umpe (AK14)<br>(AK17)<br>umpe (AK20)<br>pe Köhlen (K12)<br>Namen<br>1<br>2<br>2<br>2<br>2<br>2<br>2<br>2<br>2<br>2<br>2<br>2<br>2<br>2<br>2<br>2<br>2<br>2<br>2                                                                                                    | so<br>so<br>so<br>so<br>so<br>so<br>so<br>so<br>so<br>so                                                                                                    | <pre>** ** ** ** ** ** ** ** ** ** ** ** **</pre>                                                                                                    | Dipa<br>Dipa<br>compts from s<br>/mtr/data/<br>/mtr/data/<br>http/<br>/<br>/mtr/data/c<br>http/<br>/<br>/mtr/data/c<br>http/<br>/<br>/<br>/mtr/data/c<br>http/<br>/<br>/<br>/<br>/<br>/<br>/<br>/<br>/<br>/<br>/<br>/<br>/<br>/<br>/<br>/<br>/<br>/<br>/                                                                                                    | s from server:<br>terver<br>vverlay/www/<br>tsr-ogi/<br>tsr-ogi/                                                                                                    | http/log/                                                         | "To change the logger you must restart the network interface                                  |                                       |
| (frompe (M19)<br>endang (M1)<br>M17)<br>K17)<br>K10hen (M12)<br>Namen<br>a / Vertilator (M11)<br>endapting (M13)                                                                                                    | so<br>so<br>272002-PyTTY<br>28122002-PyTTY<br>2812002-PyTTY<br>2812002-PyTT                                                                                                    | **<br>**<br>**<br>**<br>**<br>**<br>**<br>**<br>**<br>**                                                                                                    | Doba<br>Doba<br>compts from s<br>/mtr/data/<br>rlay/ tmp/<br>/mtr/data/c<br>/mtr/data/c<br>/mtr/data/c<br>/mtr/data/c<br>/mtr/data/c<br>/mtr/data/c<br>/mtr/data/c<br>/mtr/data/c                                                                                                    | s from server:<br>werlay/www/<br>werlay/www/<br>werlay/www/pper/flash/<br>werlay/www/upper/flash/<br>verlay/www/upper/flash/                                                                                                    | http/log/                                                         | "To change the logger you must relart the network interface                                   |                                       |
| welpump (M15)<br>impe (M15)<br>(M17)<br>(M17)<br>pe (Clank (M12)<br>Namen<br>1<br>2<br>pe / Ventilater (M11)<br>zwoge<br>pe (M12)                                                                                                    | so<br>so<br>so<br>stranguestaname<br>keyboard-interas<br>keyboard-interas<br>keyboard-interas<br>keyboard-interas<br>keyboard-interas<br>keyboard-interas<br>keyboard-interas<br>troot bgrCMeb90805<br>hin_users/ Gache/<br>Icoot bgrCMeb90805<br>total 28<br>diraxr-xr-x 3 http                                                                                                    | 55<br>"root".<br>ctive authentic<br>-interactive pr<br>15:41:04 - 1# cc<br>+ 15:41:04 - 1# cc<br>+ 15:41:04 - 1# cc<br>+ 15:43:44 log1<br>15:43:44 log1<br>admin httpadmin                                                                                                    | Digit<br>Digit<br>cation prompt<br>compts from s<br>l /mnt/data/c<br>http/ tmt/data/c<br>http/ t/mnt/data/c<br>http/ v<br>i /mnt/data/c<br>http/ v<br>i /mnt/data/c<br>ls -al<br>4 Dec 13 13                                                                                                    | a from server:<br>erver<br>vverlay/www/<br>vverlay/www/upper/flash/<br>ser-ogi/<br>vverlay/www/upper/flash/<br>isr-ogi/<br>vverlay/www/upper/flash/<br>1:20                                                                                                    | http/log/                                                         | "To change the logger you must restart the network interface                                  |                                       |
| webores (M19)<br>more (M40)<br>more (M40)<br>(M107)<br>more (M20)<br>par K20an (M12)<br>Mamen<br>2<br>par K20an (M12)<br>2<br>par K20an (M12)<br>2<br>par (M13)<br>2<br>2<br>2<br>2<br>2<br>2<br>2<br>2<br>2<br>3<br>3<br>4<br>4<br>4<br>4<br>4<br>4<br>4<br>4<br>4<br>4<br>4<br>4<br>4                                                                                                    | se<br>sr<br>272002-0,01Y<br>2020-0,01Y<br>2020-0,                                                                                                    | <pre>** **root*. **root*. tity* authentic tity* authentic ** *********************************</pre>                                                                                                    | byus<br>Dyus<br>cation prompt<br>(mnt/data/<br>(mnt/data/c<br>http/<br>(mnt/data/c<br>http/<br>(mnt/data/c<br>http/<br>(mnt/data/c<br>http/<br>(mnt/data/c<br>http/<br>(mnt/data/c<br>http/<br>) 2 mnt/data/c<br>http/<br>1 mnt/data/c<br>http/<br>1 mnt/data/c<br>http/<br>http/<br>http                                                                                                    | ss from server:<br>veriay/www/<br>progi/<br>veriay/www/upper/flash/<br>veriay/www/upper/flash/<br>li20.<br>118.<br>118.<br>118.                                                                                                    | http/log/                                                         | "To change the logger you must relart the network interface                                   |                                       |
| տիշարսե (M19)<br>տորս (M14)<br>(M17)<br>տորս (M20)<br>ութ (K104) (M12)<br>Namen<br>2<br>Vorsitate (M11)<br>2<br>Vorsitate (M11)<br>2<br>2<br>2<br>2<br>2<br>2<br>2<br>2<br>2<br>2<br>2<br>2<br>2                                                                                                    | b<br>b<br>b<br>b<br>b<br>b<br>b<br>b<br>c<br>c<br>c<br>c<br>c<br>c<br>c<br>c<br>c<br>c<br>c<br>c<br>c                                                                                                    | 56<br>                                                                                                    | cation prompt<br>compts from s<br>l /mnt/data/c<br>http/<br>i /mnt/data/c<br>http/<br>i /mnt/data/c<br>http/<br>i /mnt/data/c<br>ls -al<br>4 Dec 13 13<br>1 Nov 28 13<br>1 Nov 28 13<br>1 Nov 28 13                                                                                                    | a from server:<br>erver<br>vverlay/www/<br>vverlay/www/upper/flash/<br>isr-ogi/<br>vverlay/www/upper/flash/<br>1:20 .<br>1:20 .<br>1:21 .<br>1:22 .trpasswd<br>1:22 .trpasswd<br>1:00 .2020 .12                                                                                                    | http/log/                                                         | "To change the logger you must restart the network interface                                  |                                       |
| օիգութե (M19)<br>ուրես (M19)<br>ուրես (M19)<br>ուրես (M19)<br>ուրես (M19)<br>Namen<br>հատո<br>հատո<br>հատո<br>հատո<br>հատո<br>հատո<br>հատո<br>հատո                                                                                                    | si<br>sr<br>272002-0,0,0,0,0<br>bing username<br>F Kayboard-intern<br>Password:<br>Teorb#pCWHeb90805<br>into:<br>teorb#pCWHeb90805<br>into:<br>teorb#pCWHeb | 56<br>                                                                                                    | bound<br>bound<br>compts from s<br>( /mnt/data/c<br>http/<br>( /mnt/data/c<br>http/<br>( /mnt/data/c<br>http/<br>( /mnt/data/c<br>1 = -a1<br>4 Dec 13 13<br>4 Nov 28 13<br>4 Nov 28 13<br>4 Dec 13 00                                                                                                    | ss from server:<br>Herver<br>Wverlay/www/<br>Hsr-ogi/<br>Hsr-ogi/<br>Hsr-ogi/<br>Wverlay/www/upper/flash/<br>Hsr-ogi/<br>Hsr-ogi/<br>H                                                                                                    | http/log/<br>usr/local/root/flas                                  | *To change the logger you must restart the network interface                                  |                                       |
| olponep (M19)<br>meno (M19)<br>meno (M19)<br>M17)<br>meno (M20)<br>meno (M20)<br>Namen<br>Namen<br>ar / Ventilator (M11)<br>sangar                                                                                                    | b<br>b<br>b<br>b<br>b<br>b<br>b<br>b<br>b<br>b<br>b<br>c<br>c<br>c<br>c<br>c<br>c<br>c<br>c<br>c<br>c<br>c<br>c<br>c                                                                                                    | "root".<br>ctive authentic<br>lis41:04 -]# cc<br>/ images/ over<br>lis41:04 -]# cc<br>ec/<br>lis41:04 -]# cc<br>ec/<br>lis43:04 -]# cc<br>ec/<br>lis43:04 -]# cc<br>ec/<br>admin httpadmir<br>admin httpadmir<br>admin httpadmir<br>admin httpadmir<br>admin httpadmir                                                                                                    | byse<br>byse<br>compts from prompt<br>compts from prompt<br>i/mnt/data/c<br>http/<br>i/mnt/data/c<br>http/<br>i/mnt/data/c<br>http/<br>i/mnt/data/c<br>ls -al<br>i Acc 13 13<br>i Acc 13 04<br>i Dec 13 00<br>i Dec 13 14                                                                                                    | s from server:<br>herver:<br>vverlay/www/<br>vverlay/www/<br>vverlay/www/upper/flash/<br>his-ogi/<br>vverlay/www/upper/flash/<br>his-ogi/<br>his-ogi/<br>vverlay/www/upper/flash/<br>his-ogi/<br>his-ogi/<br>his-o                                                                                                    | http/log/<br>usr/local/root/flag                                  | *To change the logger you must restart the network interface                                  |                                       |
| խիրտեր (M19)<br>որոթ (M19)<br>որոթ (M19)<br>(M17)<br>Manuel<br>Namen<br>1<br>2<br>2<br>2<br>2<br>2<br>2<br>2<br>2<br>2<br>2<br>2<br>2<br>2                                                                                                    | si<br>sr<br>27 2002-0,0,0,0,0<br>2000-0,0,0,0,0,0,0,0,0,0,0,0,0,0,0,0,0,0                                                                                                    | 56<br>                                                                                                    | Dual<br>Dual<br>compts from s<br>/mmt/data/<br>/mt/data/<br>/mt/                                                                                                    | ss from server:<br>Herver<br>Wverlay/www/<br>Her-ogi/<br>Her-ogi/<br>Wverlay/www/upper/flash/<br>Her-ogi/<br>Wverlay/www/upper/flash/<br>Heroj/<br>Heroj                                                                                                    | http/log/<br>msr/local/root/flas                                  | *To change the logger you must restart the network interface<br>a/http:/log/2020_12/12.csv.gz |                                       |
| weborese 60199<br>morese 60140<br>morese 60140<br>(M17)<br>morese 6020<br>Mannen<br>1<br>2<br>/ Volverlauer 60111<br>3<br>2<br>/ Volverlauer 60111<br>3<br>2<br>2<br>/ Volverlauer 60111<br>3<br>2<br>2<br>/ Volverlauer 60111<br>3<br>2<br>2<br>/ Volverlauer 60111<br>3<br>2<br>2<br>/ Volverlauer 60111<br>3<br>2<br>2<br>/ Volverlauer 60111<br>3<br>2<br>2<br>/ Volverlauer 60111<br>3<br>2<br>2<br>/ Volverlauer 60111<br>3<br>2<br>2<br>/ Volverlauer 60111<br>3<br>2<br>2<br>/ Volverlauer 60111<br>3<br>2<br>2<br>/ Volverlauer 60111<br>3<br>2<br>2<br>/ Volverlauer 60111<br>3<br>2<br>2<br>2<br>2<br>2<br>2<br>2<br>2<br>2<br>2<br>2<br>2<br>2                                                                                                    | b<br>b<br>b<br>b<br>b<br>b<br>b<br>b<br>b<br>b<br>b<br>b<br>b<br>c<br>c<br>c<br>c<br>c<br>c<br>c<br>c<br>c<br>c<br>c<br>c<br>c                                                                                                    | 56<br>                                                                                                    | Doub<br>Doub<br>cation prompt<br>cation prompt<br>('ant/data/<br>('ant/data/<br>(                                                                                                    | s from server:<br>interver:<br>vverlay/www/<br>vverlay/www/upper/flash/<br>isr-ogi/<br>vverlay/www/upper/flash/<br>1:20 .<br>1:20 .<br>1:20 .<br>1:21 .<br>1:22 .htpasswd<br>1:00 .220 l<br>1:00 lastlog.csv.gz -> //<br>1:48 powerup-log.csv                                                                                                    | http/log/<br>nsr/local/root/flas                                  | *To change the logger you must restart the network interface                                  |                                       |
| տիսրար (M19)<br>տար (M14)<br>տար (M17)<br>տար (M20)<br>թ (K30n (M12)<br><b>Nama</b><br>1<br>2<br>2<br>3<br>4 Voltate (M11)<br>2 sagar<br>9<br>4 Voltate (M11)                                                                                                    | si<br>sr<br>272002-0,0,0,0,0<br>big 122002-0,0,0,0<br>big 122002-0,0,0,0,0<br>big 122002-0,0,0,0<br>big 122002-0,0,0,0<br>big 122002-0,0,0,0,0<br>big 122002-0,0,0,0,0<br>big 122002-0,0,0,0,0<br>big 122002-0,0,0,0,0<br>big 122002-0,0,0,0,0<br>big 122002-0,0,0,0,0,0<br>big 122002-0,0,0,0,0,0<br>big 122002-0,0,0,0,0,0,0<br>big 122002-0,0,0,0,0,0,0,0,0,0,0,0,0,0,0,0,0,                                                                                                    | 56                                                                                                    | Dow<br>ation prompts<br>from s<br>(mmt/data/<br>(mmt/data/<br>(m                                                                                                    | ss from server:<br>Herver<br>Werlay/www/<br>Werlay/www/upper/flash/<br>HS- ogi/<br>HS- ogi/<br>HS-                                                                                                    | http/log/<br>usr/local/root/flas                                  | *To change the logger you must relart the network interface<br>                               |                                       |
| թարգե M19)<br>երել M19<br>երել M17<br>1/17<br>1/17<br>Manson<br>Namon<br>/ Shottland M11)<br>- (Shottland M11)<br>- (Shottland M11)<br>- (Shottland M13)<br>- (Shottland M13)<br>- (Shottlan                                                                                                    | so<br>so<br>so<br>so<br>so<br>so<br>so<br>so<br>so<br>so                                                                                                    | "root".<br>tive authentic<br>tive authentic<br>tils41:04 -]# cc<br>tils41:04 -]# cc<br>tils41:   | Doub<br>sation prompt<br>from :s<br>/mt/data/<br>law/data/<br>/mt/data/<br>/mt                                                                                                    | s from server:<br>ierver:<br>werlay/www/<br>werlay/www/upper/flash/<br>isr-ogi/<br>werlay/www/upper/flash/<br>isr-ogi/<br>verlay/www/upper/flash/<br>isl0<br>isl2<br>isl2<br>isl2<br>isportup-log.csv<br>verlay/www/upper/flash/<br>isl0<br>isl0<br>isportup-log.csv<br>verlay/www/upper/flash/<br>isl0<br>isportup-log.csv                                                                                                    | http/log/<br>usr/local/root/flas                                  | *To change the logger you must restart the network interface                                  |                                       |
| askong (19)<br>(19)<br>samp (19)<br>(19)<br>( | si<br>sr<br>172002-0,0,0,0,0<br>Signal (12000)<br>Signal (12000)<br>Sign                                                                                                    | 56<br>                                                                                                    | Doput           ation prompts           compts from s           compts from s           int/data/c           int/data/c <t< td=""><td><pre>is from server:<br/>herver<br/>werlay/www/<br/>www.lay/www/upper/flash/<br/>hs-ogi/<br/>werlay/www/upper/flash/<br/>hs-<br/>lis-ogi/<br/>hill<br/>hill<br/>h</pre></td><td>http/log/<br/>usr/local/root/flas</td><td>*To change the logger you must restart the network interface<br/></td><td></td></t<> | <pre>is from server:<br/>herver<br/>werlay/www/<br/>www.lay/www/upper/flash/<br/>hs-ogi/<br/>werlay/www/upper/flash/<br/>hs-<br/>lis-ogi/<br/>hill<br/>hill<br/>h</pre>                                                                                                    | http/log/<br>usr/local/root/flas                                  | *To change the logger you must restart the network interface<br>                              |                                       |
| անխարգ (1919)<br>ատրալ (1914)<br>ատրալ (1914)<br>ատրալ (1914)<br>ատրալ (1920)<br>                                                                                                    | so<br>so<br>so<br>so<br>so<br>so<br>so<br>so<br>so<br>so                                                                                                    | 56<br>-interactive provide the state of the state of the st                                                                                                    | Coput<br>Coput<br>Co                                                                                                    | s from server:<br>verlay/www/<br>verlay/www/<br>verlay/www/pper/flash/<br>isr-ogi/<br>verlay/www/upper/flash/<br>1:20<br>1:21<br>1:22<br>1:23<br>1:24<br>1:25<br>1:26<br>1:26<br>1:27<br>1:28<br>1:28<br>1:29<br>1:29<br>1:29<br>1:20<br>1:20                                                                                                    | http/log/<br>usr/local/root/flas                                  | *To change the logger you must restart the network interface                                  |                                       |
| webprome (M19)<br>instructions<br>instructions<br>webperform<br>(M17)<br>webperform<br>webperform<br>Mamman<br>1<br>2<br>2<br>2<br>2<br>2<br>2<br>2<br>2<br>2<br>2<br>2<br>2<br>2                                                                                                    | si<br>sr<br>177002-0,0,0,0,0<br>Signal (197002-0,0,0,0,0)<br>Signal (197002-0,0,0,0,0,0,0,0,0,0,0,0,0,0,0,0,0,0,                                                                                                    | 56<br>Troot".<br>ctive authentic<br>interanting pr<br>15:41:04 - J# oc<br>15:41:04 - J# oc<br>15 | Deput<br>action prompts<br>(mnr/data/<br>/mr/data/<br>/mr/data/<br>http://acta/<br>http://acta/<br>http//<br>/mr/data/<br>/mr/data/<br>/mr/data/<br>/ nmr/data/<br>/<br>http/<br>0<br>/mr/data/<br>/<br>1 mm/data/<br>0<br>/mr/data/<br>0<br>/mr/data/<br>/mr/data/<br>/mr/data/<br>/m                                                                                                    | <pre>ss from server:<br/>isrver<br/>werlay/ww//wper/flash/<br/>isr-cgi/<br/>werlay/ww/upper/flash/<br/>isr-cgi/<br/>isr-cgi/<br/>i</pre> | http/log/<br>asr/local/root/flas                                  | *To change the logger you must relart the network interface<br>h/http:/log/2020_12/12.cov.gz  |                                       |
| անխարգ (1919)<br>ատրալ (1914)<br>ատրալ (1914)<br>ատրալ (1914)<br>ատրալ (1912)<br>                                                                                                    | so<br>so<br>so<br>so<br>so<br>so<br>so<br>so<br>so<br>so                                                                                                    | 56<br>-interactive provide the state of the state of the st                                                                                                    | Coput<br>action prompt<br>action prompt<br>(                                                                                                    | <pre>:s from server:<br/>terver<br/>werlay/www/<br/>werlay/www/upper/flash/<br/>isr-ogi/<br/>werlay/www/upper/flash/<br/>isr-ogi/<br/>werlay/www/upper/flash/<br/>isto<br/>isto</pre>                                                                                                    | http/log/<br>usr/local/root/flas                                  | *To change the logger you must restart the network interface<br>h/http/log/2020_12/12.csv.gz  |                                       |
| askonge (19)<br>(19)<br>samp (19)<br>(19)<br>(19)     | si<br>sr<br>bir<br>bir<br>bir yr 2002-0,01Y<br>bir yr 2002-0,01Y<br>bir yr 2002-0,01Y<br>bir yr 2002-0,01Y<br>conterforweb908205<br>conterforweb908205<br>conterforwe                                                                                                    | 56<br>Troot".<br>ctive authentic<br>interantive pr<br>15:41:04 -]\$ cc<br>15:41:04 -]\$ cc<br>15:43:50 2020 _]<br>dmin httpadmin<br>root<br>root<br>root<br>root<br>root<br>root                                                                                                    | Deput<br>action prompts<br>(mmr/data/<br>/mr/data/<br>/mr/data/<br>http://acta/<br>http://acta/<br>http//<br>/mr/data/<br>/mr/data/<br>/mr/data/<br>/ http/<br>0<br>/mr/data/<br>1 mmr/data/<br>0<br>http/<br>0<br>/mr/data/<br>1 mmr/data/<br>0<br>/mr/data/<br>0<br>/mr/data/<br>/mr/data/<br>0<br>/mr/data/<br>0<br>/mr/data/<br>0<br>/mr/data/<br>0<br>/mr/data/<br>0<br>/mr/data/<br>0<br>/mr/data/<br>0<br>/mr/data/<br>0<br>/mr/data/<br>0<br>/mr/data/<br>0<br>/mr/data/<br>/mr/data/<br>/mr/d                                                                                                    | <pre>:s from server:</pre>                                                                                                    | http/log/<br>usr/local/root/flas                                  | *To change the logger you must relart the network interface<br>h/http:/log/2020_12/12.csv.gz  |                                       |
| askonne (1919)<br>isolande (1916)<br>sonne (1914)<br>(1917)<br>sonne (1915)<br>sonne (1915)<br>Sonne (1917)<br>Sonne (1917)<br>Son                                                                                                    | so<br>so<br>so<br>so<br>so<br>so<br>so<br>so<br>so<br>so                                                                                                    | 56<br>-interactive provide the state of the state of the st                                                                                                    | Coput<br>tation prompt<br>station prompt<br>from := / mrt/data/<br>/ mrt/data/<br>/ mrt/data/<br>/ mrt/data/<br>/ mrt/data/<br>1 / mrt/data/<br>1 / mrt/data/<br>1 / mrt/data/<br>1 = -31<br>1 for := 31<br>1 for := 31<br>1 for := 31<br>1 for := 31<br>1 for := 31<br>1 for := 31<br>1 for := 31<br>1 for := 31<br>1 for := 31<br>1 for := 31<br>1 for := 31<br>1 for := 31<br>1 for := 31<br>1 for := 31<br>1 for := 31<br>1 for := 31<br>2 for := 31<br>2 for := 31<br>2 for := 30<br>2 for := 50<br>2 for := 50<br>2 for :=                                                                                                    | <pre>:s from server:<br/>////////////////////////////////////</pre>                                                                                                    | http/log/<br>usr/local/root/flas                                  | *To change the logger you must restart the network interface<br>h/http/log/2020_12/12.cov.gz  |                                       |
| Jackman (1919)<br>Saman (1919)<br>Sama (1914)<br>Sama (1914)<br>Saman (1917)<br>Saman (1917)<br>Sa                                                                                                    | si<br>s'<br>b'<br>b'<br>b'<br>b'<br>b'<br>b'<br>b'<br>b'<br>b'<br>b                                                                                                    | 56<br>Troot".<br>Clive authentic<br>Linkerauthentic<br>15:41:104 - ]# oc<br>15:41:104 - ]# oc<br>15:4             | boom<br>ation prompt<br>(mnr/data/<br>/mr/data/<br>/mr/d                                                                                                    | <pre>:s from server:<br/>server<br/>werlay/ww/<br/>server<br/>werlay/ww/upper/flash/<br/>serveriay/ww/upper/flash/<br/>serveriay/ww/upper/flash/<br/>1:20 .<br/>1:18 .<br/>1:20 .<br/>1:20 .<br/>20 .<br/>20 .<br/>20 .<br/>20 .<br/>20 .<br/>20 .<br/>20 .</pre>                                                                                                    | http/log/<br>nsr/local/root/flas                                  | *To change the logger you must relart the network interface<br>h/http:/log/2020_12/12.cov.gz  |                                       |
| անխարգ (1919)<br>ատրալ (1914)<br>ատրալ (1914)<br>ատրալ (1914)<br>ատրալ (1920)<br>Маллам<br>1<br>2<br>2006<br>1<br>2<br>2006<br>1<br>2<br>2<br>2006<br>1<br>2<br>2<br>2<br>2<br>2<br>2<br>2<br>2<br>2<br>2<br>2<br>2<br>2                                                                                                    | so<br>so<br>so<br>so<br>so<br>so<br>so<br>so<br>so<br>so                                                                                                    | 56<br>                                                                                                    | Doub<br>tation prompt<br>scalar prompt<br>(_mmt/data/c<br>(_mmt/data/c<br>(_mmt/data/c<br>(_mmt/data/c<br>1 mmt/data/c<br>1 mmt/da                                                                                                    | <pre>:s from server:</pre>                                                                                                    | http/log/<br>usr/local/root/flas                                  | *To change the logger you must restart the network interface<br>h/http/log/2020_12/12.cov.gz  |                                       |
| əklamış (M19)<br>imme (M14)<br>imme (M14)<br>imme (M20)<br>imme (M20)<br>imme (M20)<br>imme (M20)<br>imme (M20)<br>imme (M20)<br>imme (M11)<br>imme (M11)<br>imme (M11)<br>imme (M11)                                                                                                    | si<br>s'<br>s'<br>bing username<br>k bing username<br>k bing username<br>Fassword:<br>Teod bf keyboard-intera<br>Fassword:<br>Teod bf (webboard)<br>facol bf (webboard)<br>facol                                                                                                    | 56<br>                                                                                                    | Doput<br>ation prompts<br>(mnr/data)/(last)/(last)/(las                                                                                                    | <pre>:s from server:<br/>server<br/>werlay/ww/<br/>usr-syl/<br/>werlay/ww/upper/flash/<br/>isr-syl/<br/>werlay/ww/upper/flash/<br/>isr-syl/<br/>isr-syl</pre>      | http/log/<br>nsr/local/root/flas                                  | *To change the logger you must relart the network interface<br>a/http/log/2020_12/12.csv.gz   |                                       |
| Jan AHB0                                                                                                    | so<br>so<br>so<br>so<br>so<br>so<br>so<br>so<br>so<br>so                                                                                                    | 56<br>                                                                                                    | Doub<br>tation prompt<br>acquires from =<br>/ mrt/data/<br>/ /mrt/data/<br>/ /mrt/data/<br>/ /mrt/data/<br>/ /mrt/data/<br>/ /mrt/data/<br>/ /mrt/data/<br>/ /mrt/data/<br>/ /mrt/data/<br>/ /mrt/data/<br>/ /mrt/data/<br>/ 1 mrt/data/<br>/ 1 mrt/data/<br>/ 1 mrt/data/<br>/ 1 mrt/data/<br>/ 1 mrt/data/<br>/ 1 mrt/data/<br>/ 1 mrt/data/<br>/ 1 mrt/data/<br>/ 2 mrt/data/<br>/ 2                                                                                                    | <pre>:s from server:</pre>                                                                                                    | http/log/<br>usr/local/root/flas                                  | *To change the logger you must restart the network interface<br>h/http/log/2020_12/12.coxv.gz |                                       |

K NWFM -← → Sincos Rep

### CSV Datenlogger - Datenauswertung

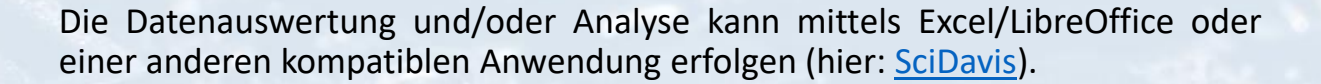

Problematisch hierbei ist, dass die Datensätze tagesweise vorliegen und somit zum Zeitpunkt der Verarbeitung – alle Dateien der vergangenen Tage – einzeln importiert werden müssen. **Eine automatisierte Auswertung der Daten** gestaltet sich somit schwierig.

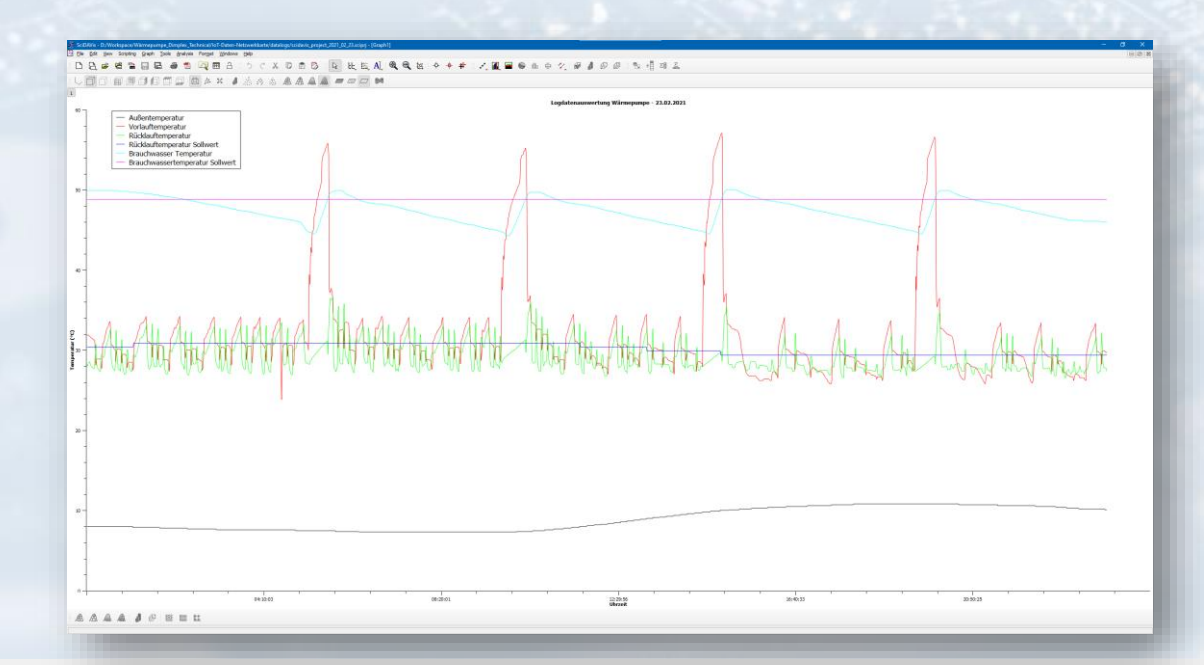

| le Home Share View                                                                                                    |                 |                                |                        |                         |         | ~ <b>O</b>        |  |
|----------------------------------------------------------------------------------------------------|-----------------|--------------------------------|------------------------|-------------------------|---------|-------------------|--|
| to Quelt. Copy Paste<br>Recess<br>Copboard                                                                                                    | th<br>ortcol to | we Copy Delete Rename No       | New Ren*               | n - Estect all          |         |                   |  |
|                                                                                                    |                 | Antonio - Microsoftware, Strat | And I all the beauties | datalogs                | ~ 0     | P Search datalogs |  |
|                                                                                                    | ~               | Name .                         | Date modified          | Spe                     | Size    | ~                 |  |
| A Quick access                                                                                                    |                 | 0 2020 12 13 cm                | 14/12/2020 20:39       | Manual Iveri Comma      | 204 878 |                   |  |
| · Antonio (1997)                                                                                                    | - 1             | 2020 12 14 cm                  | 12/12/2020 20:14       | Microsoft Excel Comma   | 71888   |                   |  |
| <ul> <li>Applie Spectromer</li> </ul>                                                                                                    |                 | 2020 12 15 cm                  | 17/12/2020 20:14       | Microsoft Escal Comma-  | 218 KB  |                   |  |
|                                                                                                    |                 | 2020 12 16 cm                  | 17/12/2020 20-15       | Microsoft Event Comma   | 718 KB  |                   |  |
| Denktoer                                                                                                    | 1.1             | (m) 2020 12 17 mm              | 18/12/2020 20:42       | Manual Facal Comma      | 215.88  |                   |  |
| Decuments                                                                                                    | - 21            | 02 2020 12 18.cm               | 19/12/2020 14:40       | Microsoft Excel Comma-  | 218.88  |                   |  |
| B Developede                                                                                                    | - 31            | 0 2020 12 19 cm                | 20/12/2020 18:17       | Mcrosoft Excel Comma    | 210 KB  |                   |  |
| <ul> <li>Dewnoads</li> </ul>                                                                                                    | - 11            | 2000 12 20 cm                  | 21/12/2020 17:32       | Microsoft Excel Comma-  | 210 878 |                   |  |
| Pathares                                                                                                    | - 1             | 2020 12 21 cm                  | 25/17/2020 14:55       | Mensoft Ever Comma      | 218.68  |                   |  |
| <ul> <li>Consection</li> </ul>                                                                                                    |                 | 2020 12 22 cm                  | 25/12/2020 14:55       | Microsoft Excel Comma   | 210 83  |                   |  |
| <ul> <li>Reditions, Numper-</li> </ul>                                                                                                    |                 | 0 2020 12 23 cm                | 25/12/2020 14:55       | Microsoft Evcel Comma   | 721 878 |                   |  |
| - constantion                                                                                                    |                 | 2020 12 24.cm                  | 25/12/2020 14:51       | Microsoft Facel Comma   | 215.83  |                   |  |
| and set of the                                                                                                    |                 | 2020 12 25 cav                 | 26/12/2020 16:37       | Microsoft Excel Comma.  | 218 KB  |                   |  |
|                                                                                                    |                 | 2020 12 26.cm                  | 28/12/2020 19:27       | Microsoft Excel Comma   | 218 KB  |                   |  |
| Court Press                                                                                                    |                 | (a) 2020 12 27.cm              | 28/12/2020 19/27       | Maresoft Excel Comma    | 218 KB  |                   |  |
| Indian.                                                                                                    |                 | 2020 12 28.cm                  | 01/07/2021 16:36       | Microsoft Excel Comma   | 218 KB  |                   |  |
| a management                                                                                                    |                 | 2020_12_29.cm                  | 01/01/2021 15:36       | Microsoft Excel Comma   | 210 KB  |                   |  |
| a destant                                                                                                    |                 | 2020 12 30.csv                 | 01/07/2021 16:36       | Microsoft Excel Comma   | 218 88  |                   |  |
|                                                                                                    |                 | 2020 12 31.csv                 | 01/01/2021 16:36       | Microsoft Excel Comma   | 218.88  |                   |  |
|                                                                                                    |                 | 2021_01_01.cpv                 | 09/01/2021 18:23       | Microsoft Excel Comma   | 218 KB  |                   |  |
| The service of the service of the se |                 | 2021_01_02.csv                 | 05/01/2021 16/23       | Microsoft Excel Comma   | 218 KB  |                   |  |
| Street Square Stations                                                                                                    |                 | 2021_01_03.csv                 | 09/01/2021 18/23       | Microsoft Excel Comma   | 210 KB  |                   |  |
| a Westante                                                                                                    |                 | 2021_01_04.cav                 | 09/01/2021 18:22       | Microsoft Excel Comma   | 218 KB  |                   |  |
| <ul> <li>Tradicitioning</li> </ul>                                                                                                    |                 | 2021_01_05.ew                  | 09/01/2021 18:22       | Microsoft Excel Comma   | 218 KB  |                   |  |
| The Be                                                                                                    |                 | 2021_01_06.cev                 | 09/01/2021 15:22       | Microsoft Excel Commun. | 218 KB  |                   |  |
| ino es.                                                                                                    |                 | 2021_01_07.cm                  | 09/01/2021 18-22       | Microsoft Excel Comma   | 218 KB  |                   |  |
| 3D Objects                                                                                                    |                 | 2021_01_08.cm                  | 09/01/2021 18-46       | Microsoft Excel Comma   | 210 KB  |                   |  |
| Desktop                                                                                                    |                 | 2021_01_09.csv                 | 26/02/2021 79:17       | Microsoft Excel Comma   | 218 KB  |                   |  |
| Documents                                                                                                    |                 | 2021_01_10.csv                 | 26/02/2021 19:17       | Microsoft Excel Comma   | 218.83  |                   |  |
| # Downloads                                                                                                    |                 | 2021_01_11.csv                 | 26/02/2021 19:17       | Microsoft Excel Comma   | 218 KB  |                   |  |
| Music                                                                                                    |                 | 2021_01_12.csv                 | 26/02/2021 19:17       | Microsoft Excel Comma   | 210 KB  |                   |  |
| Pictures                                                                                                    |                 | 2021_01_13.cav                 | 26/02/2021 19/17       | Microsoft Excel Comma   | 218 KB  |                   |  |
| Videos                                                                                                    |                 | 2021_01_14.csv                 | 26/02/2021 19/17       | Microsoft Excel Comma   | 218 88  |                   |  |
| in room                                                                                                    |                 | 2021_01_15.cm                  | 26/02/2021 19:17       | Microsoft Escal Comma   | 218 KB  |                   |  |
| fill son (m)                                                                                                    | _               | 2021_01_16.cm                  | 26/02/2021 19:17       | Microsoft Excel Comma   | 218 KB  |                   |  |
| JI SDINC (Dr)                                                                                                    |                 | 2021_01_17.em                  | 26/02/2021 19:17       | Mensoft Excel Comma     | 218 KB  |                   |  |
| at the second second second second                                                                                                    |                 | B 2021 01 18.cm                | 26/02/2021 10:18       | Microsoft Excel Comma   | 218 KB  |                   |  |

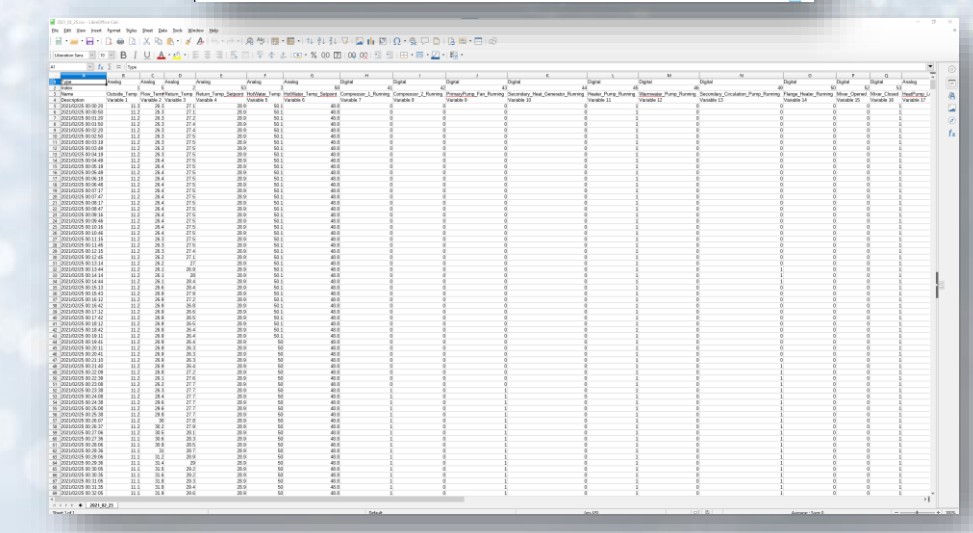

### Fazit – Funktionen Dimplex "Netzwerkkarte"

Die Netzwerkkarte und die damit komfortabler zugängliche Konfiguration der Steuerung mittels Webbrowser ist eine durchaus sinnvolle Ergänzung der gesamten Heizungsinstallation, da **Einstellungen und Verbrauchswerte schneller und bequemer eingesehen** werden können.

Die Alarmfunktion per Mail ist vielversprechend, da jede Störung direkt mitgeteilt wird und man die Fehlfunktion nicht erst bemerkt, wenn "die Wohnung schon kalt ist". (Glücklicherweise läuft unsere Anlage bisher störungsfrei und wir mussten das Feature noch nicht nutzen.)

Der Datenlogger erfüllt seinen Zweck durch permanentes Logging, jedoch ist die Auswertung von größeren Zeiträumen sehr umständlich, da die einzelnen Daten der CSV-Dateien erst zusammengeführt werden müssen. Eine automatische Datenauswertung gestaltet sich somit schwierig und erfüllt nicht die Erwartungen, die man an eine "moderne IoT Anwendung" stellen würde.

Aus diesem Grund erscheint es sinnvoll, die vorhandene Steuerung samt NWPM-Netzwerkkarte um IoT-Funktionen zu erweitern. Diese IoT-Anwendung soll nachhaltig dazu genutzt werden können, den Energieverbrauch zu beobachten und zu optimieren. Gleichermaßen soll die IoT-Anwendung helfen, erforderliche Wartungsintervalle zu verlängern und dem Service-Partner die Möglichkeit bieten dem Vor-Ort-Wartungseinsatz vorzubeugen bzw. besser planen zu können.

https://siincos-remote-connect.de

Energieverbrauch optimieren

Kosten

einsparen

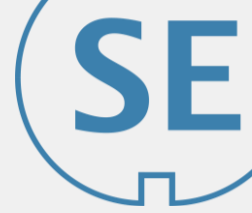

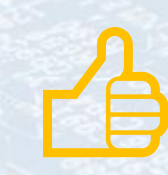

# Entwicklung und Implementierung – IoT & App

Der folgende Teil des Read-Decks konzentriert sich auf die Erweiterung der Wärmepumpensteuerung mittels einer eigens dazu programmierten IoT-Anwendung. Diese soll nachfolgende Anforderungen erfüllen, vor allem aber die Betriebsdaten kontinuierlich mitschreiben und komfortabel visualisieren können.

#### 1. Anforderungen

- 1. Kontinuierliche Erfassung der Betriebsdaten
- 2. Strukturierte und persistente Speicherung der Betriebsdaten (z.B. auf einem Edge Device)
- 3. Komfortable Visualisierung der Betriebsdaten (z.B. über Webanwendung)
- 4. Anwendung über Internet erreichbar (Authentifizierung erforderlich)

#### 2. Umsetzung

- 1. NWPM Steuerung und Edge Device vernetzen (über Siincos Router)
- 2. Remote Access Profil in Siincos Remote Connect einrichten
- 3. ModbusTCP über die NWPM Webanwendung (Netzwerkkarte) aktivieren
- 4. Benötigte Daten und ModbusTCP Registeradressen erfassen (Dimplex Wiki)
- 5. IoT-Anwendung auf Edge Device implementieren & installieren

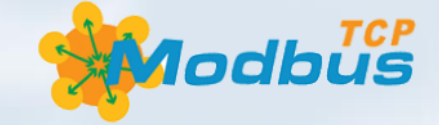

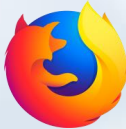

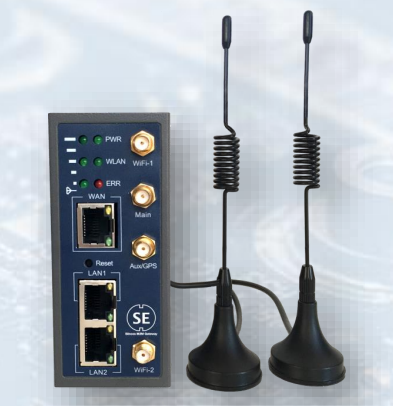

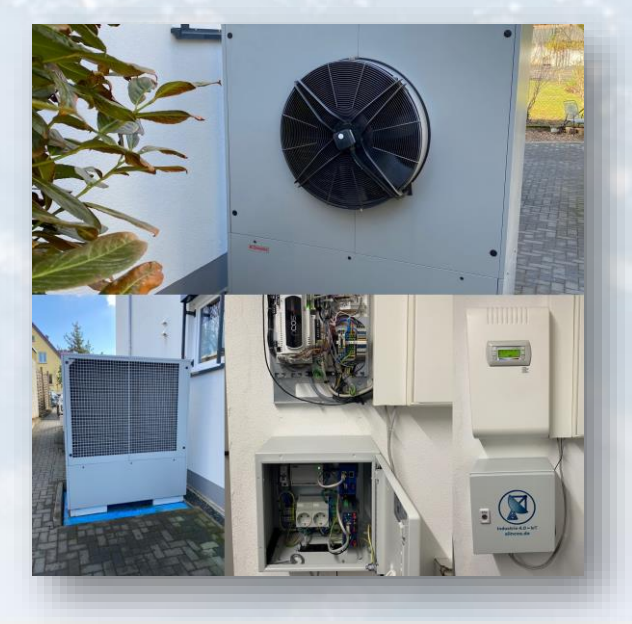

### Systemarchitektur – IoT Hardware

Die Steuerung der Wärmepumpe (1) und das Edge Device (2) werden über das Siincos Gateway (4) miteinander vernetzt. Das Siincos Gateway stellt eine Internetverbindung über UMTS bereit, die von allen Devices im Netz genutzt werden kann, z.B. für den Versand von Fehlermeldungen (NWPM, 1) oder für Softwareupdates (Edge Device, 2).

Auf dem Edge Device (2) wird die IoT Anwendung (3) implementiert bzw. installiert, welche über ModbusTCP die Betriebsdaten (5) der Wärmepumpe ausliest und lokal in einer Datenbank abspeichert.

Die IoT Anwendung (3) kann über einen Webbrowser aufgerufen werden, entweder aus dem lokalen Netz, oder remote über Siincos Remote Connect (6).

Mit dem eingerichteten Remote Access Profil kann zusätzlich die Weboberfläche der NWPM (1) erreicht werden, um Einstellungen an der Wärmepumpe vorzunehmen.

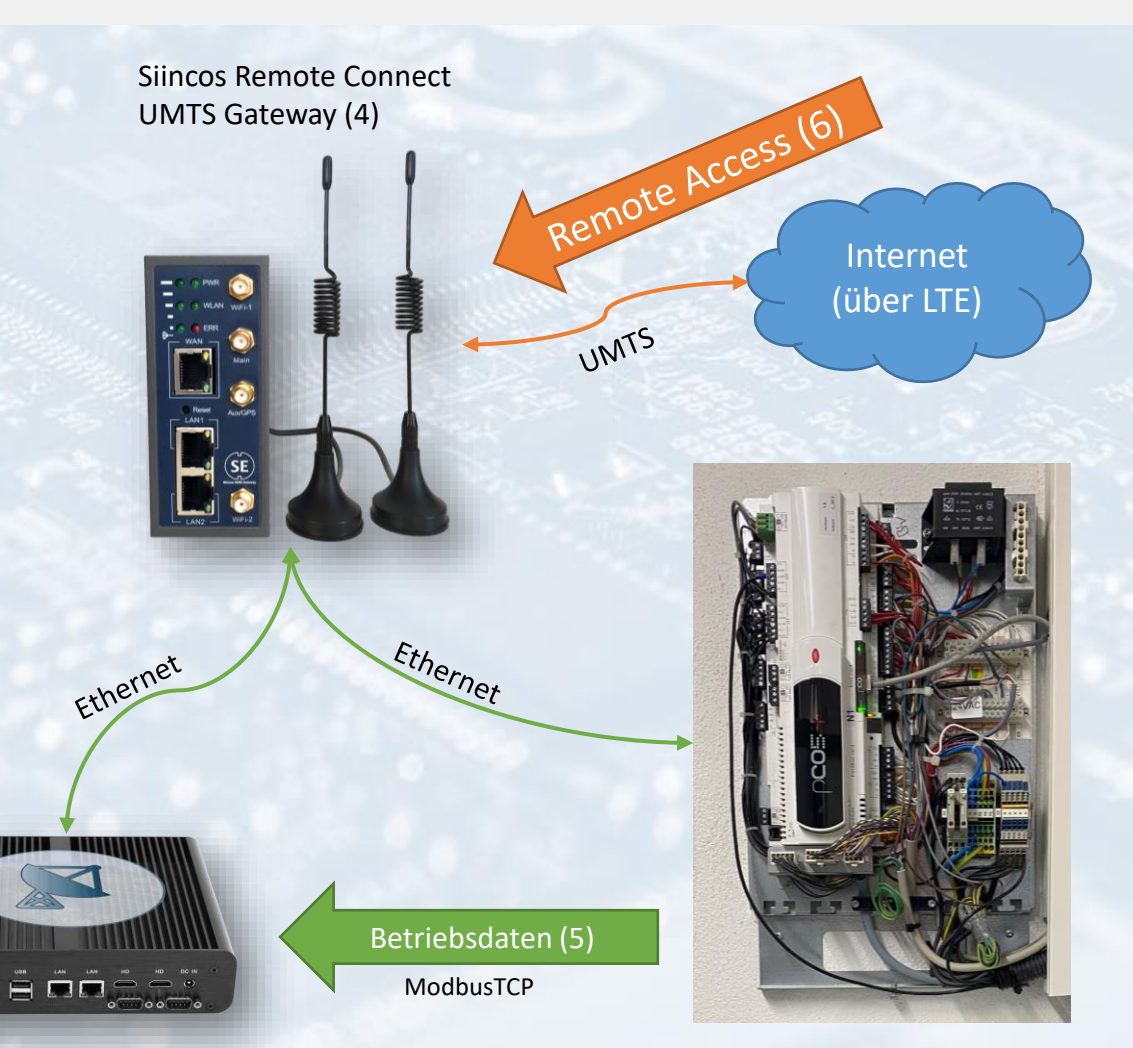

NWPM / Steuerung Wärmepumpe (1)

Web App (3)

https://siincos-remote-connect.de

Siincos Remote Connect

Edge Device (2)

Serves Web App

(3)

### Systemarchitektur – IoT Hardware

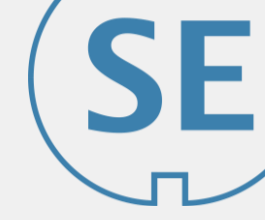

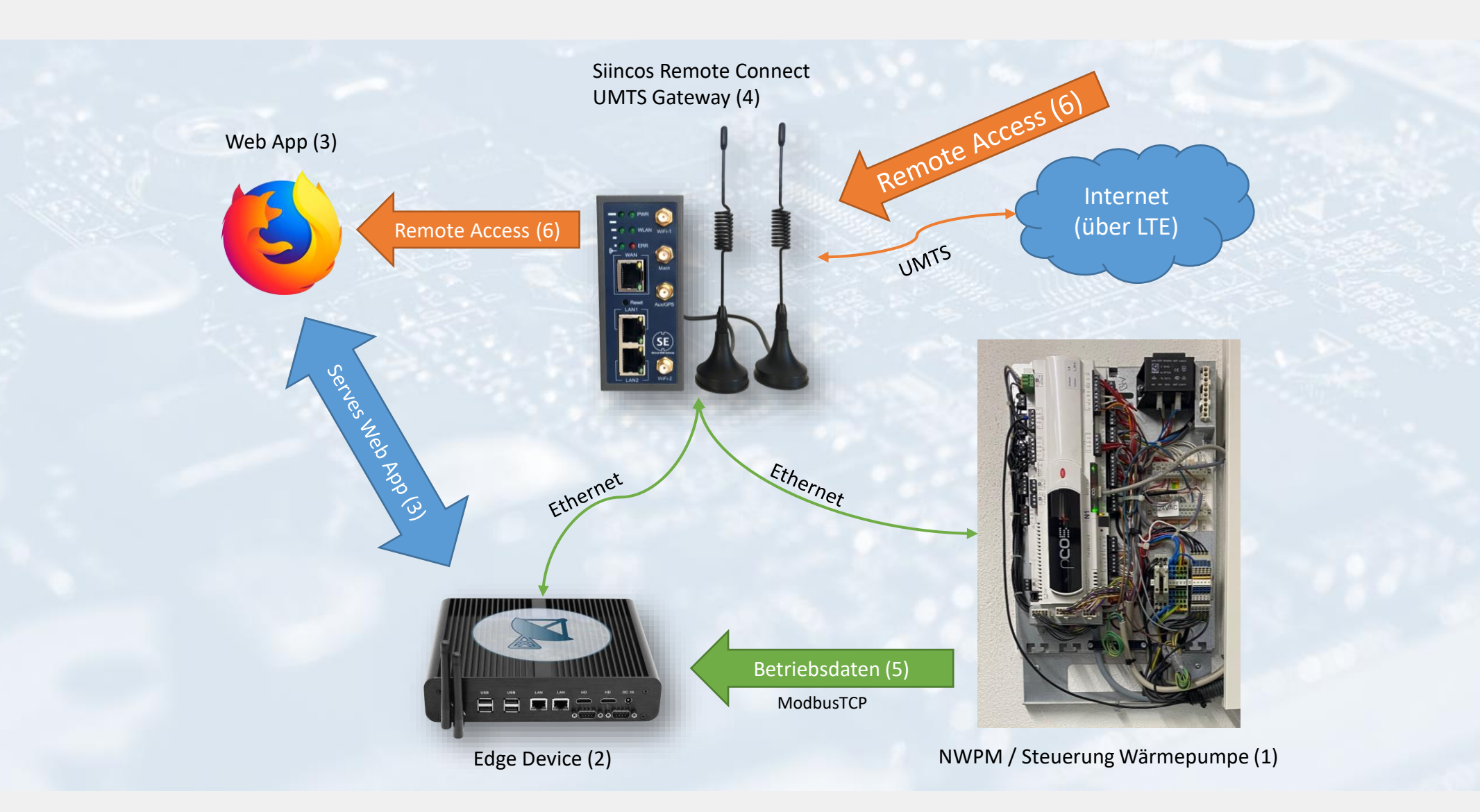

https://siincos-remote-connect.de

Siincos Remote Connect

### Setup – IoT Hardware

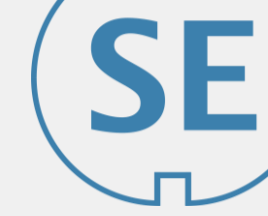

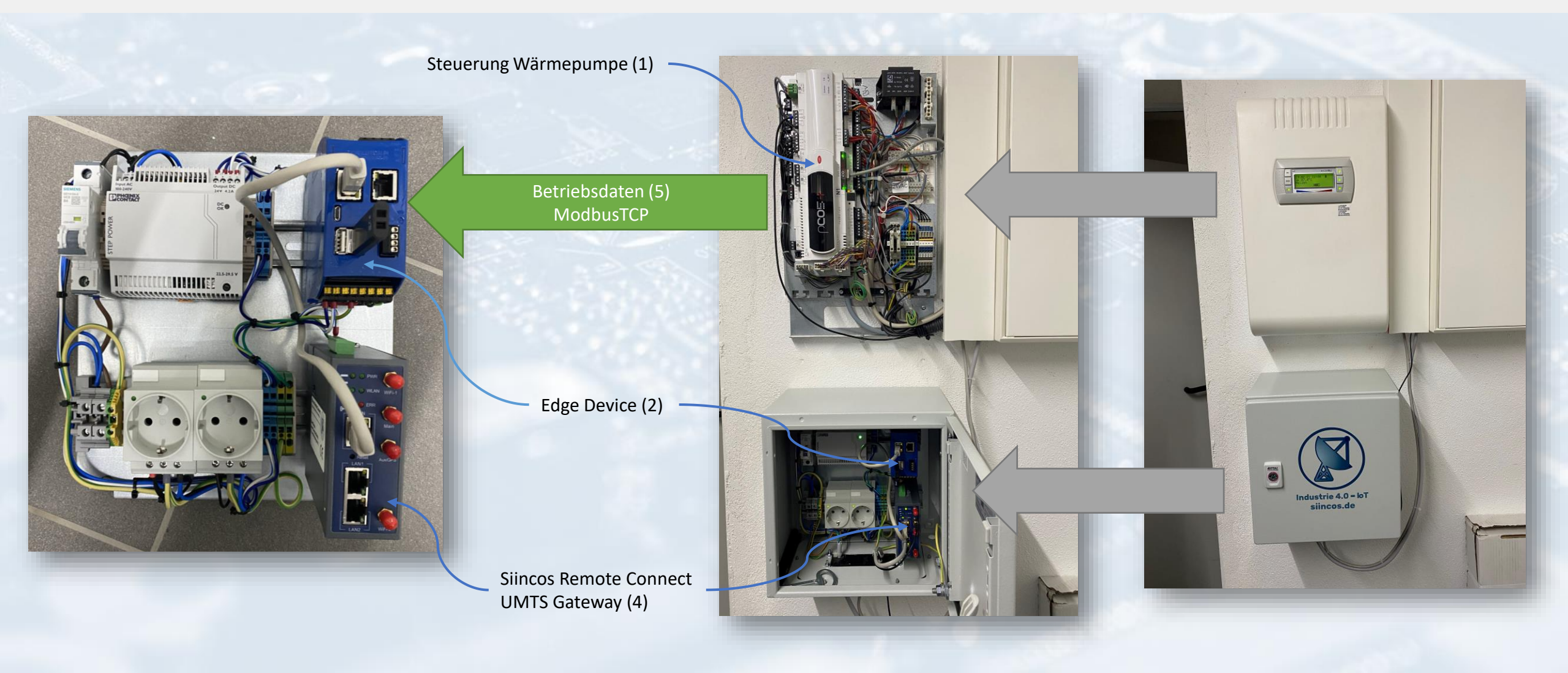

### Siincos Remote Connect Profil einrichten

|          | Device ID: | Cway-G-Sl     | G-D812                |           |             |           |           |            |            |                                            |
|----------|------------|---------------|-----------------------|-----------|-------------|-----------|-----------|------------|------------|--------------------------------------------|
|          | Device Nam | e: cwayldetar | rgetsigprtd812        |           |             |           |           |            |            |                                            |
|          |            | Service ID    | Name                  | Protocol  | Remote IP   | Remote Po | Local IP  | Local Port | Connection | Service Path                               |
|          | Enn!       | cwayldetarget | GW Settings           | http      | 10.8.0.10   | 80        | 127.0.0.1 | 80         |            |                                            |
| N        | En l       | cwayldetarget | GW Settings Tunnel    | http      | 192.168.1.1 | 80        | 127.0.0.1 | 80         |            |                                            |
|          | Ent        | cwayldetarget | Dimplex NWPM Overview | http      | 192.168.1.2 | 80        | 127.0.0.2 | 80         |            |                                            |
| 5        | <u> </u>   | cwayldetarget | Dimplex NWPM Admin    | http      | 192.168.1.2 | 80        | 127.0.0.2 | 80         |            | admin                                      |
|          | - <b></b>  | cwayldetarget | Dimplex NWPM Shell    | ssh       | 192.168.1.2 | 22        | 127.0.0.2 | 22         | -          |                                            |
|          | E          | cwayldetarget | NWPM ModbusTCP Server | modbustcp | 192.168.1.2 | 502       | 127.0.0.2 | 502        |            |                                            |
| ນ        | En l       | cwayldetarget | Linux Edge Shell      | ssh       | 192.168.1.3 | 22        | 127.0.0.3 | 22         |            |                                            |
|          |            | cwayldetarget | NWPM WebData          | http      | 192.168.1.3 | 8888      | 127.0.0.3 | 8888       |            | apps/NWPM_WebControl.ipynb?appmode_scroll= |
| Ice serv |            | ewayloccangee |                       |           |             |           |           |            |            |                                            |
|          | Even       | t Inc         | vart                  |           |             |           |           |            | Add        | Edit Delete                                |
|          | Expo       | rt Imp        | port                  |           |             |           |           |            | Add        | Edit Delete                                |
|          | Expo       | rt Imp        | port                  |           |             |           |           |            | Add        | Edit Delete                                |

Profil für **Remote Access (6) auf die Webanwendung der NWPM / Wärmepumpen-Steuerung (1)** und ModbusTCP

Siincos Remote Connect erlaubt den Zugriff auf Geräte und deren Services in entfernten Netzen.

Dies soll auch für die Steuerung der Wärmepumpe und des installierten Edge Devices ermöglicht werden, um z.B. dem Service-Partner Zugriff auf die IoT Anwendung zu gewähren und ihm somit die Wartung und den Support zu erleichtern.

### ModbusTCP Server aktivieren

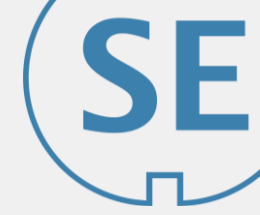

#### ModbusTCP Server aktiveren auf "NWPM Netzwerkkarte"

| PCOWeb Configuration                                   | × +                            |                                  |                            |                             |                       |        |         |    |       | - |        | ×  |
|--------------------------------------------------------|--------------------------------|----------------------------------|----------------------------|-----------------------------|-----------------------|--------|---------|----|-------|---|--------|----|
| $\leftarrow$ $\rightarrow$ $\bigcirc$ $\bigcirc$ 127.0 | .0.2:8080/config/adn           | ninpage.html                     |                            |                             |                       |        |         | τô | € ⊕   | Ŕ | ۲      |    |
| Siincos Remote Co                                      |                                |                                  |                            |                             |                       |        |         |    |       |   |        |    |
| ∩ <b>COU∕eb</b>                                        |                                |                                  |                            |                             |                       |        |         |    |       |   | CAREL  |    |
| Information                                            | General                        | Network                          | pCO Com                    | ModbusTCP                   | SNMP                  | BACnet | Plugins |    | Users | F | irmwar | re |
| Configuration                                          | Service Config                 | uration                          |                            |                             |                       |        |         |    |       |   |        |    |
| Clock & Logger                                         | Modbus TCP st<br>Modbus TCP p  | tatus<br>ort                     | Enabled V<br>502           | default                     | 502                   |        |         |    |       |   |        |    |
| Events                                                 | System Config<br>Map mode*     | uration                          | v1.5.x (new)               | v                           |                       |        |         |    |       |   |        |    |
| Tests                                                  | (*) Reference map Mode Digital | Analog Integ                     | er                         |                             |                       |        |         |    |       |   |        |    |
| Customer Site                                          | v1.5.x 2-2049<br>v1.4.x 1-2049 | 2-5001 5003-10<br>2-5001 5002-10 | 0002                       |                             |                       |        |         |    |       |   |        |    |
| Info & Contact                                         | Submit                         |                                  |                            |                             |                       |        |         |    |       |   |        |    |
| System is using:<br>User parameters                    | Copyright © 2003-2018 b        | y CAREL INDUSTRIES S             | p.A., Brugine (PD) - Italy | y. All rights reserved. Con | tact: pcoweb@carel.co | om     |         |    |       |   |        |    |
| Firmware Release:<br>A2.1.0 - B2.1.0                   |                                |                                  |                            |                             |                       |        |         |    |       |   |        |    |
| Mac Address:<br>00:0a:5c:90:be:05                      |                                |                                  |                            |                             |                       |        |         |    |       |   |        |    |
| pCOWeb's date:<br>2021-02-27 19:42                     |                                |                                  |                            |                             |                       |        |         |    |       |   |        |    |
| REBOOT                                                 |                                |                                  |                            |                             |                       |        |         |    |       |   |        |    |
|                                                        |                                |                                  |                            |                             |                       |        |         |    |       |   |        |    |

http://<ip-nwpm>/config/adminpage.html

IP Adresse der Netzwerkkarte NWPM

"Das Modbus-Protokoll ist ein Kommunikationsprotokoll, das auf einer Master/Slave- bzw. Client/Server-Architektur basiert. Es wurde 1979 von Gould-Modicon für die Kommunikation mit seinen speicherprogrammierbaren Steuerungen ins Leben gerufen. In der Industrie hat sich der Modbus zu einem De-facto-Standard entwickelt, da es sich um ein offenes Protokoll handelt. Seit 2007 ist die Version Modbus TCP Teil der Norm IEC 61158." vgl. Wikipedia

# ModbusTCP Register Mapping (L Software Version)

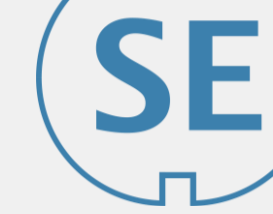

#### ModbusTCP Register: Betriebsdaten

| Name                                     | ModbusTCP Adr. | Datentyp         | Einheit   |
|------------------------------------------|----------------|------------------|-----------|
| Außentemperatur                          | 1              | 16-bit Float (s) | (1/10) °C |
| Temperatur Rücklauf                      | 2              | 16-bit Float (s) | (1/10) °C |
| Temperatur Vorlauf                       | 5              | 16-bit Float (s) | (1/10) °C |
| Solltemperatur Rücklauf                  | 53             | 16-bit Float (s) | (1/10) °C |
| Temperatur Warmwasser / Brauchwasser     | 3              | 16-bit Float (s) | (1/10) °C |
| Solltemperatur Warmwasser / Brauchwasser | 58             | 16-bit Float (s) | (1/10) °C |
| Temperatur Wärmequelleneintritt          | 6              | 16-bit Float (s) | (1/10) °C |
| Statusmeldungen*                         | 103            | 16-bit (u)       |           |
| Wärmepumpen Sperre*                      | 104            | 16-bit (u)       |           |
| Störmeldungen*                           | 105            | 16-bit (u)       |           |
| Betriebsmodus*                           | 5015           | 16-bit (u)       |           |

#### Offizielle Liste im Dimplex Wiki:

http://www.dimplex.de/wiki/index.php/NWPM\_Modbus\_TCP#Datenpunktliste

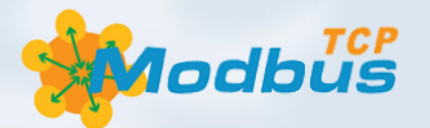

#### ModbusTCP Coils: Digitale Steuerausgänge

| Name                            | ModbusTCP Adr. | Datentyp | Einheit |
|---------------------------------|----------------|----------|---------|
| Verdichter 1                    | 41             | Boolean  |         |
| Verdichter 2                    | 42             | Boolean  |         |
| Ventilator / Primärpumpe        | 43             | Boolean  |         |
| 2. Wärmeerzeuger                | 44             | Boolean  |         |
| Heizungspumpe Heizkreis 1       | 45             | Boolean  |         |
| Zusatzumwälzpumpe               | 49             | Boolean  |         |
| Brauchwasser / Warmwasser Pumpe | 46             | Boolean  |         |
| Zirkulationspumpe               | 51             | Boolean  |         |
| Flanschheizung                  | 50             | Boolean  |         |

Die hier gezeigten Tabellen spiegeln die Betriebsdaten wieder, welche von der IoT Anwendung über ModbusTCP von der NWPM (1) ausgelesen, abgespeichert und verarbeitet werden.

Die Registerkonfiguration der NWPM unterscheiden sich entsprechend der Software Version, hierzu Aufkleber auf dem NWPM beachten.

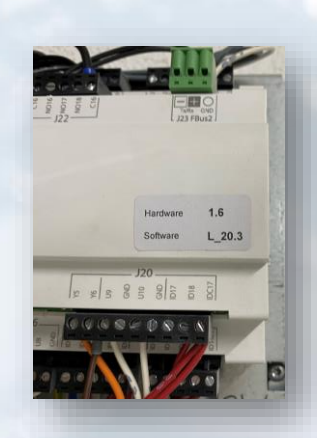

# ModbusTCP Register Mapping (L Software Version)

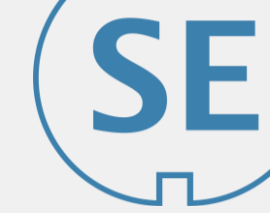

#### ModbusTCP Register: Historie Umweltenergie

| Name                        | ModbusTCP Adr. | Datentyp   | Einheit |
|-----------------------------|----------------|------------|---------|
| Wärmemenge Heizen 14        | 5096           | 16-bit (u) | kWh     |
| Wärmemenge Heizen 58        | 5097           | 16-bit (u) | kWh     |
| Wärmemenge Heizen 912       | 5098           | 16-bit (u) | kWh     |
| Wärmemenge Brauchwasser 14  | 5099           | 16-bit (u) | kWh     |
| Wärmemenge Brauchwasser 58  | 5100           | 16-bit (u) | kWh     |
| Wärmemenge Brauchwasser 912 | 5101           | 16-bit (u) | kWh     |

#### ModbusTCP Register: Historie Betriebsstunden

| Name                         | ModbusTCP Adr. | Datentyp   | Einheit |
|------------------------------|----------------|------------|---------|
| Betriebsstunden Verdichter 1 | 72             | 16-bit (u) | h       |
| Betriebsstunden Verdichter 2 | 73             | 16-bit (u) | h       |
| Primärpumpe / Ventilator     | 74             | 16-bit (u) | h       |
| 2. Wärmeerzeuger             | 75             | 16-bit (u) | h       |
| Heizungspumpe                | 76             | 16-bit (u) | h       |
| Warmwasserpumpe              | 77             | 16-bit (u) | h       |
| Flanschheizung               | 78             | 16-bit (u) | h       |

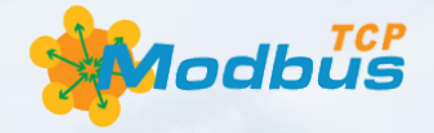

### Features – IoT Anwendung

• Datenlogger

٠

- Betriebsdaten aus NWPM abfragen (minütlich)
- Betriebsdaten persistent speichern (in Datenbank)
- Betriebsdaten grafisch darstellen in Abhängigkeit des ausgewählten Zeitraums
  - Temperaturen
  - Wärmemenge
  - Aktivitäten Peripherie (Pumpen/Kompressoren)
  - Systemzustand

Die IoT Anwendung ist in Python geschrieben und wird in Jupyter ausgeführt. Jupyter bringt den gesamten Funktionsumfang von Python – im Besonderen die Möglichkeit zur Auswertung und grafischen Darstellung von Daten – in den Webbrowser. Aus diesem Grund eignet es sich hervorragend für die hier benötigte IoT Anwendung, da alle Betriebsdaten komfortabel im Browser dargestellt werden können.

Die verfügbaren Graphen können über die jeweilige Checkbox aktiviert werden. Über den Date Picker wird eine Auswahl des Zeitraums getroffen, in dem die Daten geplottet werden sollen.

Im Hintergrund läuft ein CRON Job, der minütlich ein Skript (Python) ausführt, welches die Betriebsdaten über ModbusTCP vom NWPM abfragt und in der Datenbank abspeichert. Als DBMS kommt PostgreSQL zum Einsatz.

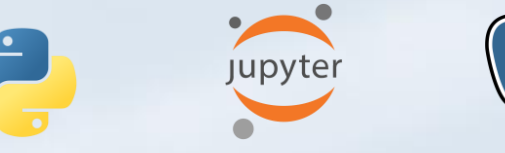

| NWPM_WebControl-6 - Jupyter 🗙 🕂                                  |                                                   |                            |                          |           |   |        | > |
|------------------------------------------------------------------|---------------------------------------------------|----------------------------|--------------------------|-----------|---|--------|---|
| → C ① 127.0.0.3/apps/NWPM_We                                     | bControl.ipynb?appmode_scroll=0                   |                            | Ŷø                       | ć 🕀       | ß | ۲      |   |
|                                                                  |                                                   |                            |                          |           |   |        |   |
| Jupyter                                                          |                                                   |                            |                          | Edit App  |   | Logout |   |
|                                                                  |                                                   |                            |                          |           |   |        |   |
| W/PM W/obControl Lot Data                                        | Analysis                                          |                            |                          |           |   |        |   |
|                                                                  | Analysis                                          |                            |                          |           |   |        |   |
| From: 07/03/2021                                                 | To: 28/03/2021                                    | 🖭 🕫 Plot Data              | 🗙 Clear Data             |           |   |        |   |
| Temperature Graphs                                               |                                                   |                            |                          |           |   |        |   |
| Outside Temperature                                              | Heating Circuit                                   | Heatsource Input           | Domestic                 | Hot Water |   |        |   |
| Heat Flow Volume Graphs                                          |                                                   |                            |                          |           |   |        |   |
| HFV Heating                                                      | HFV Hot Water                                     | HF                         | V Total                  |           |   |        |   |
| Peripheral Activity                                              |                                                   |                            |                          |           |   |        |   |
| Activity Compressors                                             | Activity Circulation Pumps                        | Act                        | ivity Additional Heaters |           |   |        |   |
| System States                                                    |                                                   |                            |                          |           |   |        |   |
| System Mode                                                      | System State                                      | System Heater Lock         | Alarm Co                 | des       |   |        |   |
|                                                                  |                                                   |                            |                          |           |   |        |   |
| This app is for data visualisation purpose only. To              | modify system settings, please use the official N | WPM WebApp provided by the | e system manufacturer:   |           |   |        |   |
| <ul> <li><u>Dimplex NWPM Web Access</u> - (connected)</li> </ul> | d via Siincos Remote Connect)                     |                            |                          |           |   |        |   |
| <u>Dimplex NWPM Web Access</u> - (connected)                     | i through local network)                          |                            |                          |           |   |        |   |
| NWPM WebControl - Version: 0.1a                                  |                                                   |                            |                          |           |   |        |   |
| by Johannes Kinzig connected using Siincos Remote                | Connect                                           |                            |                          |           |   |        |   |

Die hier gezeigten Features und Softwarekomponenten laufen alle auf dem Edge Device (2) und können über den Webbrowser genutzt werden.

https://siincos-remote-connect.de

Siincos Remote Connect

# Features – IoT Anwendung

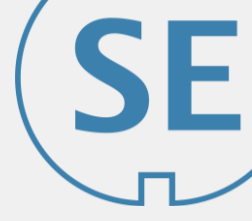

|                                                                    | E // WWPM_WebControl-12- Jupyte x + ×                                                                                                    |                          |
|--------------------------------------------------------------------|----------------------------------------------------------------------------------------------------|--------------------------|
|                                                                    | $\leftrightarrow \rightarrow \mathbb{C}$ (0 127.0.0.3/apps/NWPM_WebControl.ipynb?appmode_scroll=0 to the $\mathfrak{G}$ the $\mathfrak{G}$ $\mathfrak{G}$ $\mathfrak{G}$ $\mathfrak{G}$ $\mathfrak{G}$ $\mathfrak{G}$                                                                                                    | Zeitraum auswählen (über |
|                                                                    | Sincos Remote Co                                                                                                    | Data Dickor)             |
|                                                                    | C Jupyter                                                                                                    | Date Pickel)             |
| Verfügbare Graphen auswählen                                       | NWPM WebControl - IoT Data Analysis         From:       31/03/2021         Temperature Graphs         © Outside Temperature         © Outside Temperature         © Loutside Temperature         Image: Control - IoT Data Analysis         Image: Control - IoT Data Analysis         I |                          |
|                                                                    | HFV Heating     HFV Hot Water     HFV Total                                                                                                    |                          |
|                                                                    | Peripheral Activity                                                                                                    |                          |
|                                                                    | Activity Compressors     Activity Circulation Pumps     Activity Additional Heaters                                                                                                    |                          |
| Direktlinks zur Webanwendung<br>der Wärmepumpensteuerung<br>(NWPM) | System States  System Mode System Mode System State System Heater Lock Alarm Codes  This app is for data visualisation purpose only. To modify system settings, please use the official NWPM WebApp provided by the system manufacturer:  Dimplex NWPM Web Access - (connected via Slincos Remote Connect) Dimplex NWPM Web Access - (connected through local network)                                                                                                    |                          |
|                                                                    | NWPM WebControl - Version: 0.1a                                                                                                    | Darstellungshereich      |
|                                                                    | by Johannes Kinzig connected using Slincos Remote Connect                                                                                                    |                          |
|                                                                    |                                                                                                    | Graphen & Charts         |
|                                                                    | Outside Temp                                                                                                    |                          |

# Übersicht Betriebsdaten - Heizkreis (IoT Anwendung)

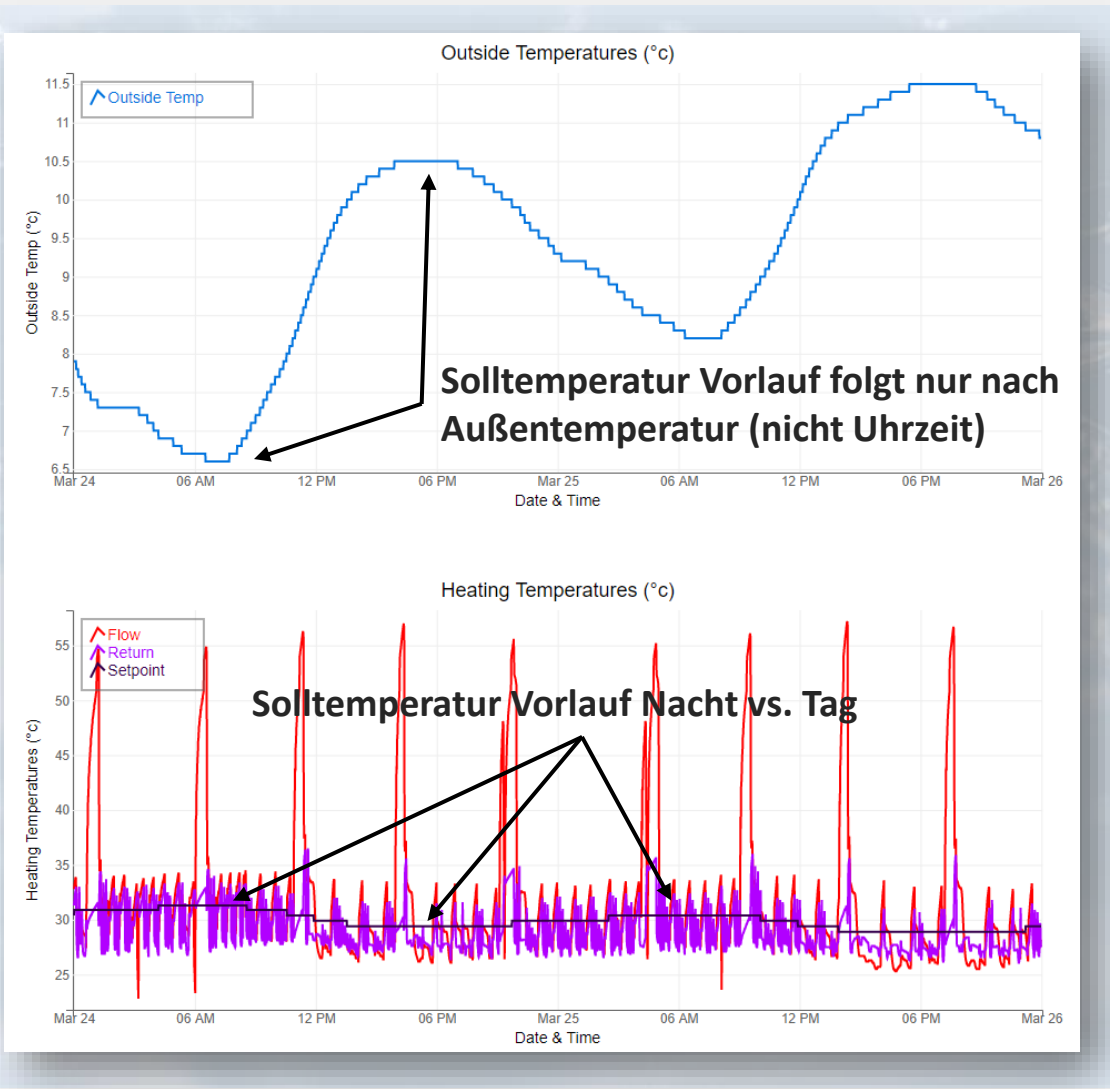

Zeitraum:24.03.2021 – 26.03.2021Diagramme:Außentemperaturverlauf, Heizkreis

#### Beobachtung und Interpretation:

Die beiden Diagramme zeigen jeweils die Außentemperatur (°C) und die Temperaturen im Heizkreis an. Die Wärmepumpe ist im aktuellen Betriebszustand (Auto), die Temperaturregelung erfolgt per Zweipunktregler, das System ist rücklaufgeregelt.

Der rote Graph stellt die Vorlauftemperatur dar, die je nach Betriebszustand des Kompressors schnell ansteigt. In violett ist die Rücklauftemperatur (Regelgröße) dargestellt, die sich in Abhängigkeit der Vorlauftemperatur verhält. Der schwarze Graph entspricht der "Solltemperatur Rücklauf" (Führungsgröße).

Anhand der Diagramme kann man erkennen, dass die Solltemperatur nicht konstant bleibt. Folglich verfügt die Steuerung über eine dynamische Sollwertanpassung. Die Sollwertanpassung richtet sich nach der Außentemperatur, sinkt die Temperatur, dann steigt der Sollwert, steigt die Außentemperatur, dann sinkt der Sollwert.

Die Diagramme zeigen aber auch, dass die dynamische Sollwertanpassung unabhängig von der Uhrzeit erfolgt. Dies hat zur Folge, dass die Wärmepumpe nachts die Temperatur im Heizkreis anhebt (geringere Außentemperatur) und tagsüber die Temperaturen absenkt (höhere Außentemperatur). Die Differenz im Sollwert zwischen Tag und Nacht betragen ca. 4K – 28°C tagsüber, 32° nachts.

Der Sollwert erreicht nachts, um ca. 3:00 Uhr sein Maximum, die Anpassung zur Absenkung der Temperatur beginnt um ca. 9:00 Uhr, sein Minimum erreicht der Sollwert um ca. 15:00 Uhr.

#### **Optimierungsvorschlag:**

Dieses Verhalten der Steuerung sollte angepasst werden, da nachts in der Regel keine höheren Raumtemperaturen benötigt werden. Hier könnte man die Nachtabsenkung oder eine zeitlich begrenzte Sollwertabsenkung einstellen. Die Steuerung der Wärmepump verfügt über diese Funktionalität und die entsprechenden Einstellungen könnten direkt vorgenommen werden.

Die hier dargestellten Interpretationen und Analysen erheben keinen Anspruch auf Vollständigkeit!

https://siincos-remote-connect.de

Temperatur außen

Temperatur Vorlauf

Temperatur Rücklauf

Solltemperatur Rücklauf

# Übersicht Betriebsdaten - Heizkreis (IoT Anwendung)

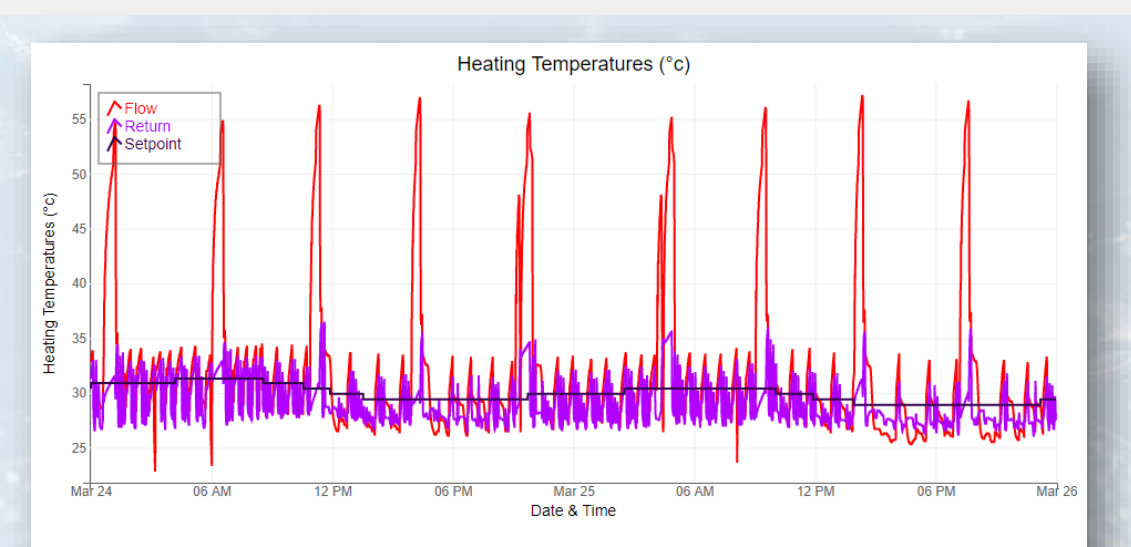

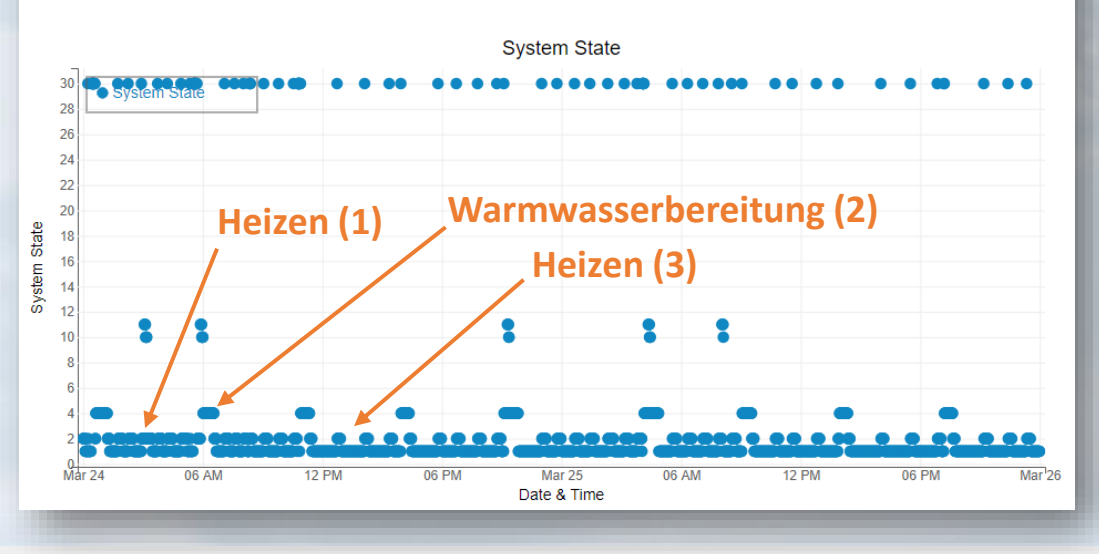

Zeitraum: Diagramme: 24.03.2021 – 26.03.2021 Heizkreis, Systemzustand

| Systemzustand:            |
|---------------------------|
| 1. Aus                    |
| 2. Heizen                 |
| 4. Warmwasserbereitung    |
| 10. Abtauen               |
| 11. Durchflussüberwachung |
| 30. Sperre                |

#### Verifikation:

Die vorherige Annahme wird bestätigt. Das Betriebszustandsdiagram zeigt deutlich den Systemzustand "Heizen" vermehrt nachts (1), aufgrund der Sollwertführung basierend auf der Außentemperatur. Dies führt somit zu erhöhten Einschaltzeiten der Kompressoren und somit zu erhöhtem Strombedarf. Dieser könnte eingespart werden, wenn man die (durchaus reale) Annahme trifft, dass eine Solltemperatur im Rücklauf von ca. 28°C nachts ausreicht.

Tagsüber wird in den Systemzustand "Heizen" wesentlich seltener gewechselt (3). Der Systemzustand "Warmwasserbereitung" wird nachts und tagsüber ca. gleich oft erreicht, sodass sich hier auf den ersten Blick keine Einsparungen ergeben (2).

### Übersicht Betriebsdaten - Brauchwasser (IoT Anwendung)

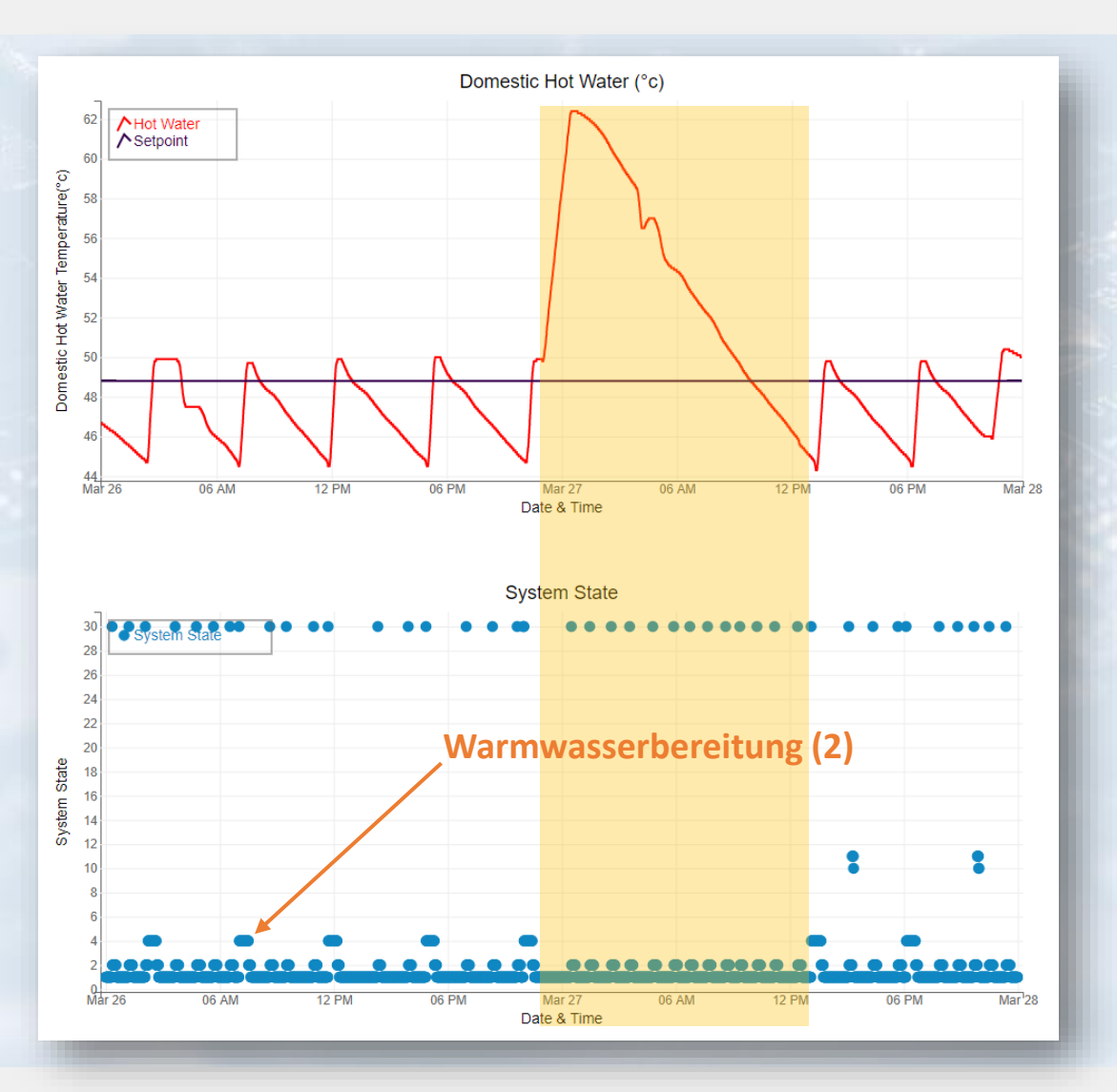

| Zeitraum:  | :                                                                                           | 26.03.2021 – 28                                                                         | .03.2021         | Sollte                         | mperatur Heißwasse<br>mzustand |
|------------|---------------------------------------------------------------------------------------------|-----------------------------------------------------------------------------------------|------------------|--------------------------------|--------------------------------|
| Diagramme: |                                                                                             | Brauchwasserau                                                                          | Ifbereitung, Sys | stemzustand                    |                                |
|            | startpage preference<br>preconfiguration outpu                                              | s operating data history servio<br>ts inputs special functions moder                    | re contact<br>n  |                                |                                |
| 2.         | operation     heat pump     2nd heat generator     heating circuit 1     domestic hot water | preferences - domestic                                                                  | : hot water      | current value                  |                                |
|            | <ul> <li>pump control</li> </ul>                                                            | set temperature<br>hysteresis<br>switch 2nd compressor<br>reheating<br>Reset HP Maximum |                  | 50 °C<br>4 K<br>-10 °C<br>No • |                                |
| 18 A       | -                                                                                           | -                                                                                       | cancel submit    | _                              |                                |

#### Verifikation der Systemeinstellungen (Brauchwasserbereitung):

Ein weiterer Vorteil der IoT-Anwendung ist die Überprüfbarkeit der Systemeinstellungen und das bessere Verständnis der einzelnen Parameter.

Das obere Diagramm zeigt den Temperaturverlauf des Brauchwasservorrates sowie den eingestellten Sollwert. Die Temperatur bewegt sich zwischen 45 und 50 °C. Die Hysterese von 5K entspricht in etwa den Einstellungen im NWPM (siehe Screenshot oberhalb).

Die gelbe Markierung im Diagramm zeigt die thermische Desinfektion ("Legionellenschaltung") des Brauchwassers, in dieser Zeit ist die Wärmepumpe nicht aktiv, um das Brauchwasser zu beheizen. Dies erfolgt über einen elektrischen Zuheizer in Form der Flanschheizung.

https://siincos-remote-connect.de

Temperatur Heißwasser

### Übersicht Betriebsdaten - Warmwasser (IoT Anwendung)

Ζ

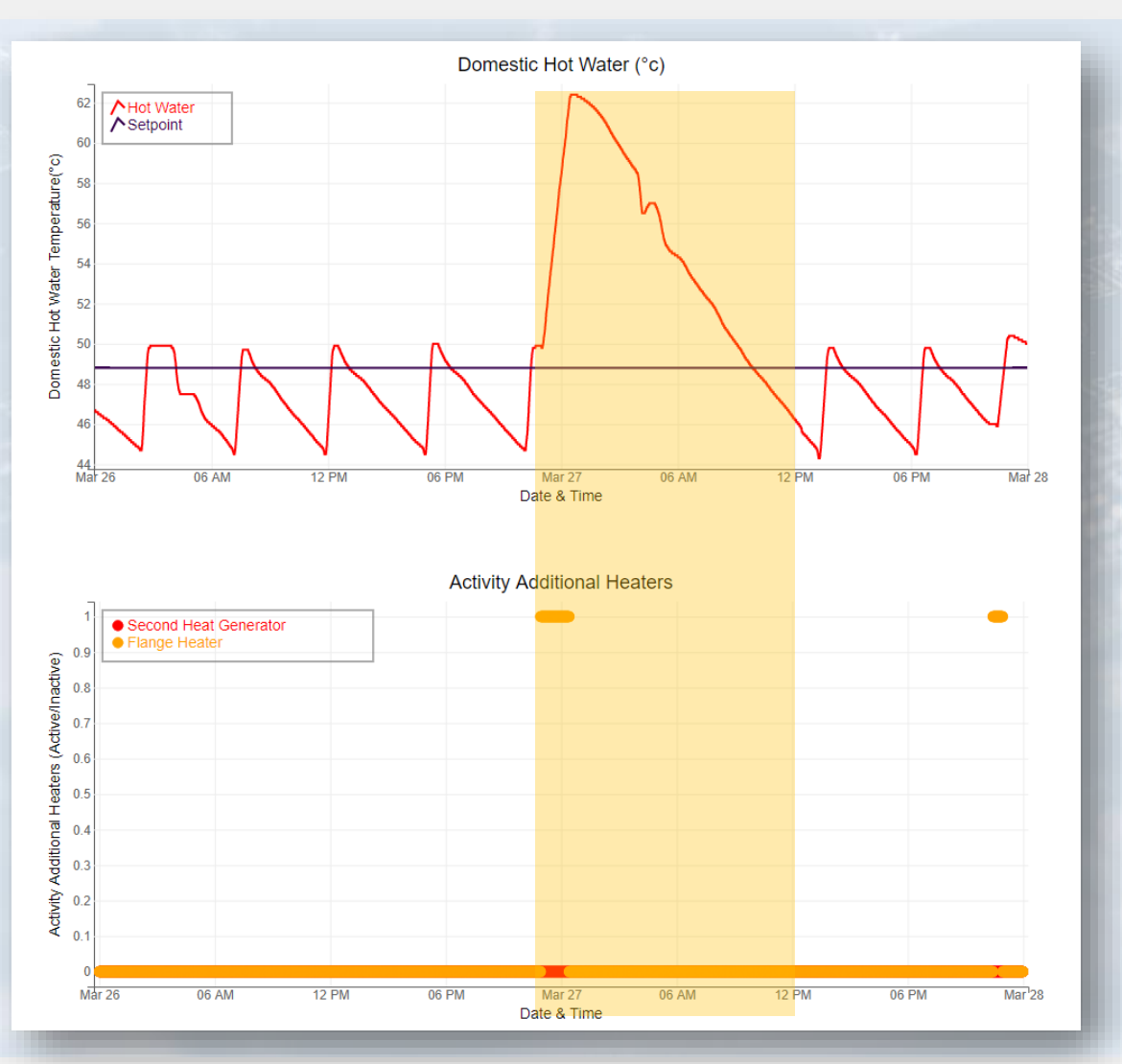

| eitraum: |                                                                                                    | 26.03.2021 – 28.03.2021                           |                                        | <ul> <li>Solltemperatur Heißwasser</li> <li>Einschaltdauer Flanschh.</li> </ul> |  |  |  |
|----------|----------------------------------------------------------------------------------------------------|---------------------------------------------------|----------------------------------------|---------------------------------------------------------------------------------|--|--|--|
| )iagramn | ne: Warmwasseraufbereitung, Flanschheizung                                                                                                    |                                                   |                                        |                                                                                 |  |  |  |
|          | startpage preference<br>system settings                                                                                                    | es operating data history service contac          | t                                      |                                                                                 |  |  |  |
|          | <ul> <li>time</li> <li>operation</li> <li>heating circuit 1</li> <li>domestic hot water</li> <li>block</li> <li>therm. desinfection</li> <li>circulation</li> </ul> | preferences - thermal desinfe                     |                                        |                                                                                 |  |  |  |
|          |                                                                                                    | description<br>start time<br>thermal desinfection | current v<br>23:                       | alue<br>30 time<br>62 .0°C                                                      |  |  |  |
|          |                                                                                                    | Monday tuesday Wednesday                          | thursday friday Satur<br>No • No • Yes | day Sunnday                                                                     |  |  |  |
|          | 1000                                                                                                    |                                                   |                                        |                                                                                 |  |  |  |

#### Verifikation der Systemeinstellungen (thermische Desinfektion):

Dieses Diagramm zeigt ebenfalls den Brauchwassertemperaturverlauf, in gelb markiert wieder die thermische Desinfektion ("Legionellenschaltung").

Als zusätzliches Diagramm darunter wird die Einschaltdauer der Flanschheizung gezeigt. Wie auf der vorigen Folie schon vermutet, erfolgt die Beheizung des Brauchwassers zu Desinfektionszwecken mit der elektrischen Flanschheizung.

Der im NWPM eingestellte Sollwert von 62°C wird recht genau erreicht, der angegebene Startzeitpunkt stimmt auch mit den Einstellungen überein (siehe Abbildung oberhalb).

https://siincos-remote-connect.de

Temperatur Heißwasser

### Übersicht Betriebsdaten - Desinfektion (IoT Anwendung)

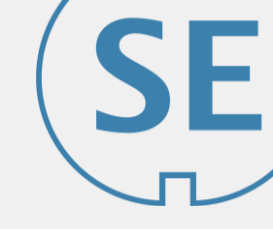

| WWPM_webControl-15 - Jupyte X +                              |                                |                  |                    |           |   |        |  |
|--------------------------------------------------------------|--------------------------------|------------------|--------------------|-----------|---|--------|--|
| → C ① 127.0.0.3/apps/NWPM_Web                                | Control.ipynb?appmode_scroll=0 |                  | to                 | ć= 🛈      | Ċ | ۲      |  |
| cos Remote Co                                                |                                |                  |                    |           |   |        |  |
| jupyter                                                      |                                |                  |                    | Edit App  |   | Logout |  |
|                                                              |                                |                  |                    |           |   |        |  |
| NWPM WebControl - IoT Data Ar                                | nalysis                        |                  |                    |           |   |        |  |
| From: 12/03/2021                                             | To: 02/04/2021                 | 🖙 🕫 Plot Data    | 🗙 Clear Data       |           |   |        |  |
| Temperature Graphs                                           |                                |                  |                    |           |   |        |  |
| Outside Temperature                                          | Heating Circuit                | Heatsource Input | Domestic           | Hot Water |   |        |  |
| Heat Flow Volume Graphs                                      |                                |                  |                    |           |   |        |  |
| HFV Heating                                                  | HFV Hot Water                  |                  | otal               |           |   |        |  |
|                                                              |                                |                  |                    |           |   |        |  |
| Peripheral Activity                                          |                                |                  |                    |           |   |        |  |
| Peripheral Activity                                          | Activity Circulation Pumps     | Activity         | Additional Heaters |           |   |        |  |
| Peripheral Activity<br>Activity Compressors<br>System States | Activity Circulation Pumps     | Activity         | Additional Heaters |           |   |        |  |

Dimplex NWPM Web Access - (connected through local network)

NWPM WebControl - Version: 0.1a

by Johannes Kinzig connected using Silincos Remote Connect

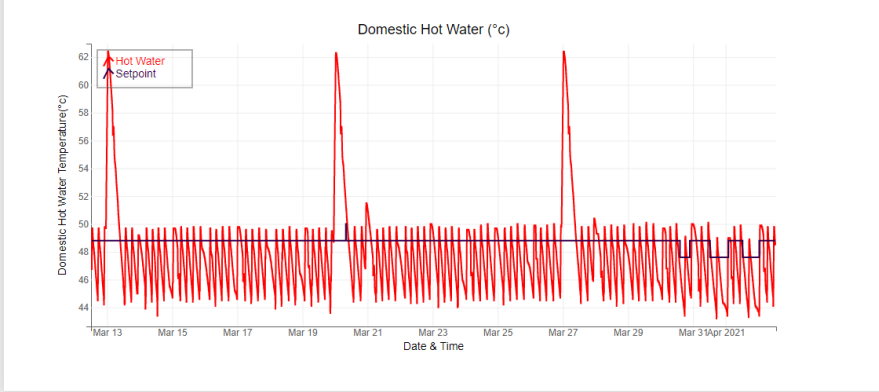

| • ×    | Zeitraum:  | 12.03.2021 - 02.04.2021 | <ul> <li>Temperatur Heißwasser</li> <li>Solltemperatur Heißwasser</li> </ul> |
|--------|------------|-------------------------|------------------------------------------------------------------------------|
| jout 🇢 | Diagramme: | Warmwasseraufbereitung  | Set States States                                                            |
|        |            |                         |                                                                              |

#### Dokumentation und Nachweisbarkeit von Einstellungen (z.B. thermische Desinfektion):

Unter gewissen Umständen erscheint es sinnvoll, gegenüber Dritten nachweisen zu können, dass bestimmte Einstellungen an der Wärmepumpe vorgenommen wurden.

Darunter kann z.B. die thermische Desinfektion ("Legionellenschaltung") fallen, um den Anwohnern/Nutzern belegen zu können, dass diese Funktion aktiv ist und zyklisch ausgeführt wird/wurde.

#### **Erkennung von Fehlfunktionen und Defekten:**

Die Auswertung der historischen Daten erlaubt außerdem Fehlfunktionen oder defekte Komponenten zu erkennen. Bleibt die zyklisch erhöhte Brauchwassertemperatur aus, obwohl diese im NWPM konfiguriert wurde, kann man von einem defekten elektrischen Heizer ausgehen.

# Übersicht Betriebsdaten - Wärmeerzeugung (IoT Anwendung)

#### Betriebsdaten: 13.03.2021

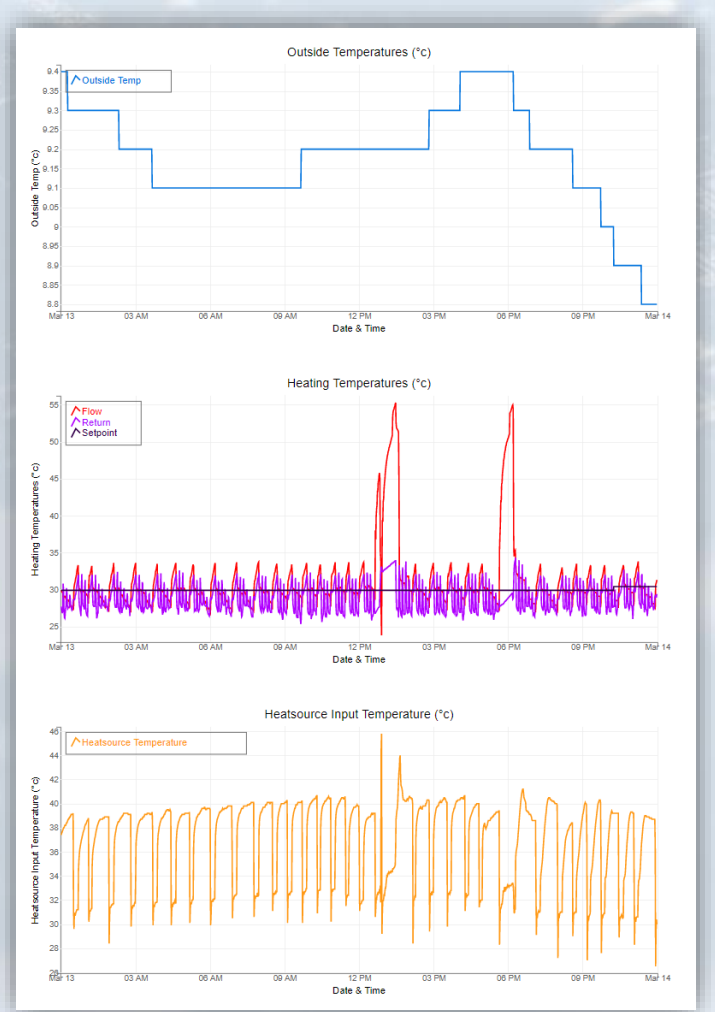

#### Betriebsdaten: 14.03.2021

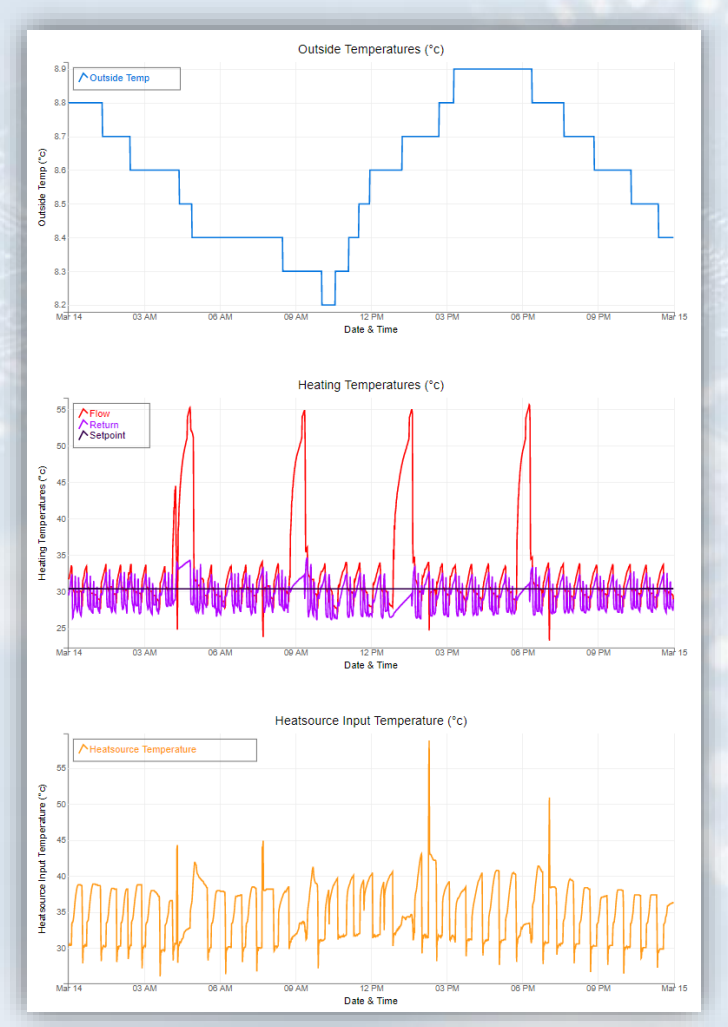

#### Wartung anhand von Betriebsdaten #PredictiveMaintenance

Die Betriebsdaten werden permanent geloggt und persistent gespeichert. Somit können diese zu jeder Zeit weiterverarbeitet werden, so z.B. zu Wartungszwecken oder im Fehlerfall.

Sollten bestimmte Temperaturen in den Heizkreisen nicht mehr erreicht werden (*"die Wohnung bleibt kalt"*), kann man anhand den Graphen nachvollziehen, welche Temperaturen tatsächlich erreicht werden und zu welchem Zeitpunkt diese nicht mehr erreicht wurden.

#### Fallbeispiel "Fußbodenheizung bleibt kalt":

Wird die eingestellte Rücklauftemperatur nicht mehr erreicht, dann kann anhand der Daten geprüft werden, ob die Vorlauftemperatur beim Heizen ansteigt.

Ist dies der Fall, dann liegt kein Defekt an der Wärmepumpe (Wärmeerzeuger) vor, ggf. ist eine Umwälzpumpe im Heizkreis nicht funktionsfähig.

Die Vorlauftemperatur kann dann zusätzlich mit der Temperatur der Wärmequelle ("Compressor Hot Gas Line") verglichen werden und letztlich auch mit der Brauchwassertemperatur. Dies könnte dann Aufschluss über den Funktionszustand des Mischers geben.

#### Benefit:

Alle diese möglichen Fehler können im Vorfeld anhand der geloggten Betriebsdaten geprüft werden, dazu muss kein Servicetechniker an den Aufstellort der Wärmepumpe. Der Servicetechniker benötigt lediglich Zugang zu der IoT-Anwendung, um die Betriebsdaten einsehen und plotten zu können.

Dies kann über Siincos Remote Connect erfolgen (siehe Folie <u>"Systemarchitektur – IoT</u> <u>Hardware</u>" und <u>"Siincos Remote Connect Profil einrichten</u>")

Die IoT Anwendung ist eine gute Ergänzung zu der Netzwerkkarte der Wärmepumpensteuerung (NWPM). Sie erlaubt es die eingestellten Parameter anhand der eigentlichen, realen Betriebsdaten zu beobachten und zu verifizieren. Somit bietet sie die Möglichkeit Optimierungen zu erkennen und die entsprechenden Einstellungen im NWPM anzupassen.

Die vorigen Folien zeigen, dass das alleinige visuelle Analysieren der Betriebsdaten schon einen sehr guten Aufschluss über das Betriebsverhalten der Wärmepumpe gibt:

- Einsparung von Energie (Strom) ist möglich durch geschicktes Anpassen der Betriebsparameter, sodass die Einschaltzeiten der Kompressoren verringert werden
- · Fehler ohne lokale Fehlersuche am Aufstellort können identifiziert werden
- Die Betriebsdaten geben guten Aufschluss über den Gesamtzustand des Systems
- Nachweisbarkeit von eingestellten Parametern durch Darstellung in der IoT-Anwendung, z.B. "Legionellenprüfung ist aktiv", siehe Folie <u>"Übersicht Betriebsdaten - Desinfektion (IoT Anwendung)</u>"

Zusammengefasst bedeutet dies, dass die beiden **ursprünglichen Fragestellungen nach der Energieoptimierung und nach der Optimierung der Wartungsintervalle von Folie** <u>"Abstract</u>" **mit "Ja" beantwortet werden können** und die Erweiterung der bestehenden Anlage durch die gezeigte IoT-Anwendung einen **monetären Mehrwert** bietet – sowohl für den Betreiber der Anlage, als auch für das mit dem Service betraute Fachunternehmen.

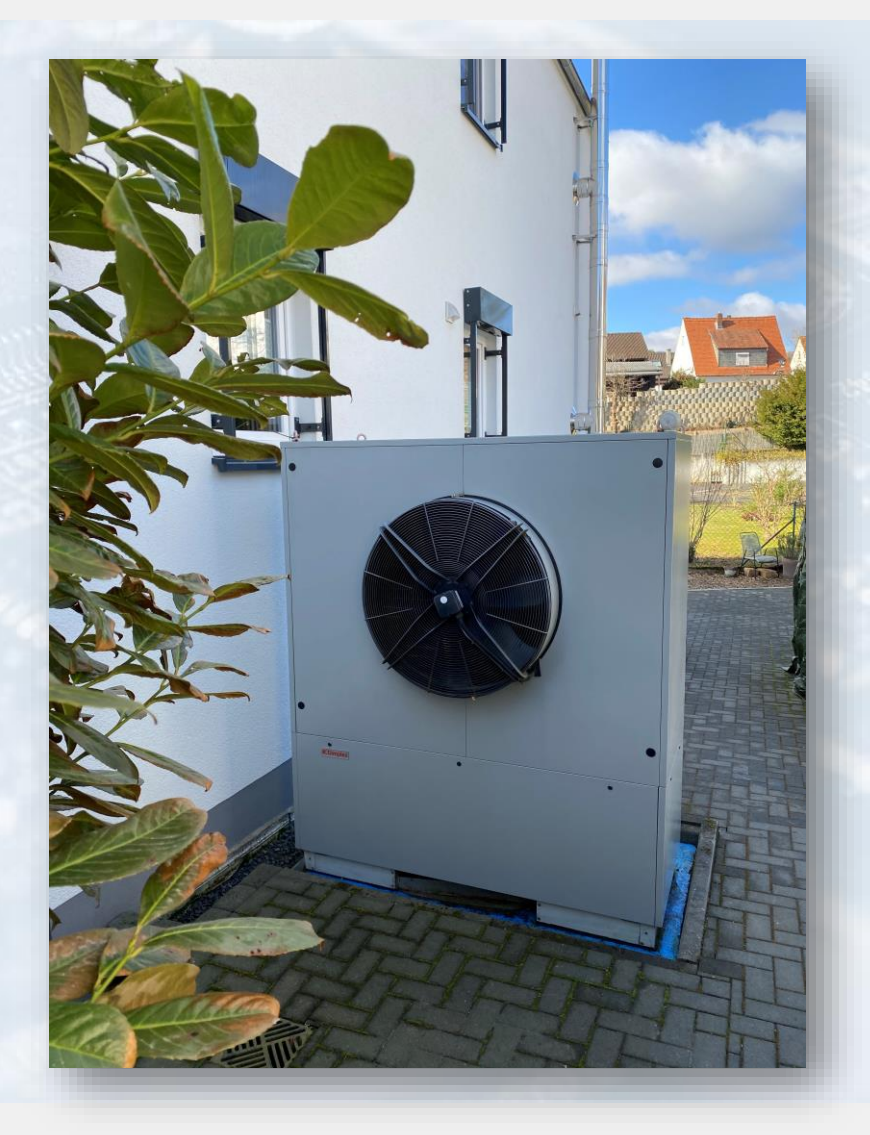

# Anmerkungen zu lokalen klimatischen Gegebenheiten und der energetischen Struktur von Gebäuden

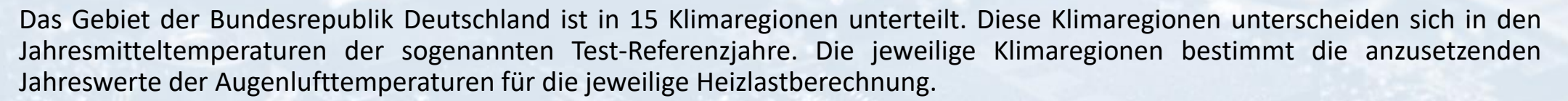

Die Klimaregion "4 — Potsdam" mit einem Jahreswert von 9,5 °C ist die maßgebliche Klimaregion, mit der der öffentlichrechtliche Wärmeschutznachweis geführt wird, danach werden auch die KfW-Effizienzhäuser konfiguriert.

Betrachtet man den Temperaturunterschied zwischen den Regionen, die tiefste "Fichtelberg" mit 3,8 °C und "Mannheim" mit 11,1 °C erkennt man schnell, dass eine standardisierte Heizkurve keinen optimierten Betrieb ermöglicht, da eben diese Aspekte nicht betrachtet werden.

Eine Anpassung an die tatsächliche Klimaregion, in der das Haus errichtet wird, ebenso wie die Anpassung an die Energiecharakteristik des Gebäudes und der Bewohner-Gepflogenheiten erfolgt üblicherweise nicht, sie wird in der Regel versäumt.

Damit sind die Betriebskosten, also Energieverbrauchskosten für die Beheizung und Warmwasserbereitung nicht in dem Maße optimiert, wie man es unter Klimaschutzanforderungen eigentlich machen sollte – schließlich werden Wärmepumpen in aller Regel mit elektrischem Strom betrieben, der in der Regel nicht klimaneutral erzeugt wird.

Nur mit statistisch aussagefähigen Daten lässt sich die Betriebskurve dem Bedarf anpassen – Siincos Remote Connect macht das möglich.

### Projektansprechpartner

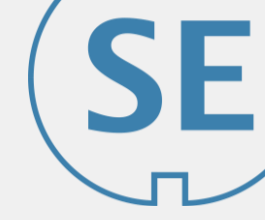

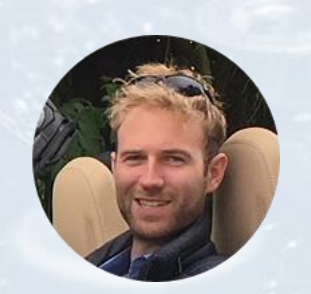

Spektrum Ingenieurgesellschaft mbH Johannes Kinzig (M.Sc.)

Kinzigtalblick 12 63571 Gelnhausen

+49 6051 5388991

Mail: <a href="mailto:siincos@spektrum-engineering.de">siincos@spektrum-engineering.de</a> Web: <a href="https://siincos-remote-connect.de">https://siincos-remote-connect.de</a>

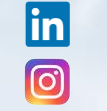

linkedin.com/company/siincos/ instagram.com/spektrum.engineering/

Projekt im Siincos Blog anschauen

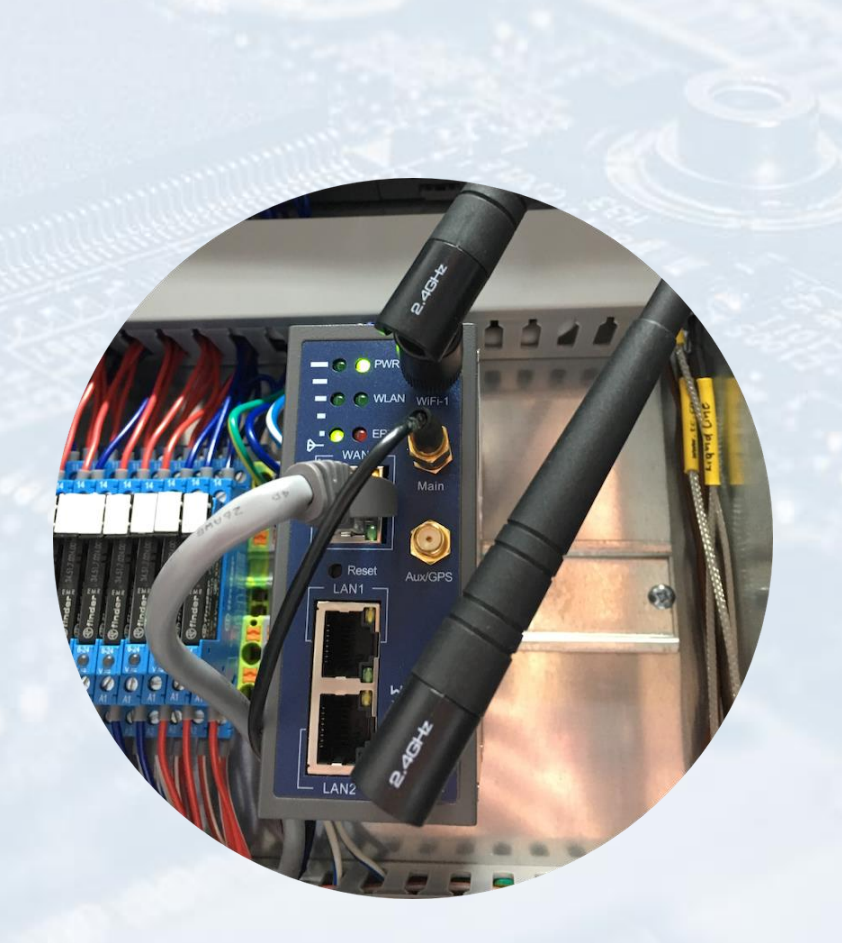